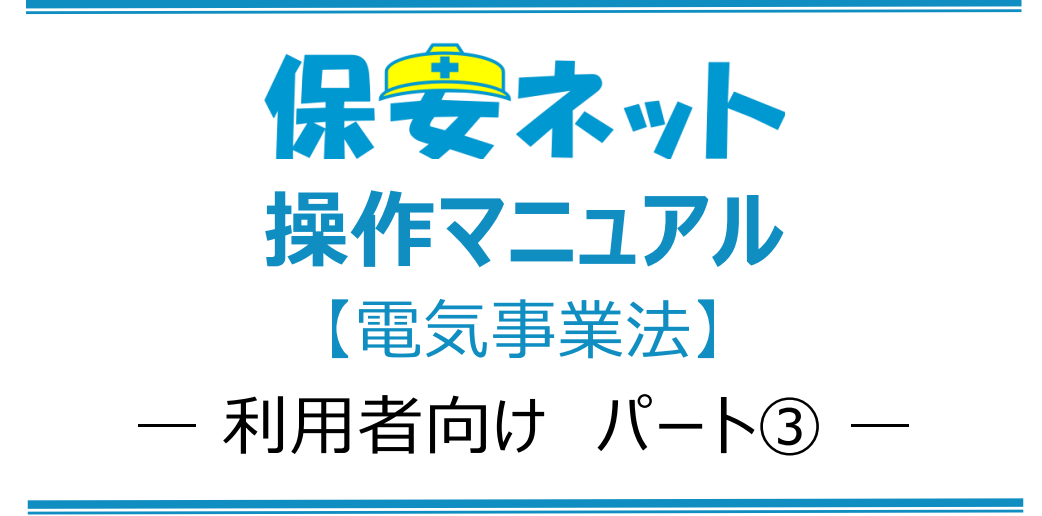

※こちらのパート③は設置者・みなし設置者以外の方が申請する場合のマニュアルです

令和7年5月

# 改訂履歴

| 版              | 該当箇所           | 改訂内容                  | 日付         |
|----------------|----------------|-----------------------|------------|
| 1.0            | -              | 初版作成                  | 2019/11/25 |
| 1.1            | ・表紙、ファイル名      | ・ファイル名の修正             | 2020/6/29  |
|                | ・1-4.用語について    | ・保安ネット操作時の説明について追記    |            |
|                | ・4-1.画面レイアウト   |                       |            |
|                | ・4-4-2.手続ごとの注意 |                       |            |
|                | 点              |                       |            |
| 1.2            | ・1-3.保安ネットで取り扱 | 廃止に関するメニュー構成変更        | 2020/7/21  |
|                | う手続            |                       |            |
|                | ・4-4-1.メニュー説明  |                       |            |
|                | ・4-4-2.手続ごとの注意 |                       |            |
|                | 点              |                       |            |
| 1.3            | ・4-4-2.手続ごとの注意 | ・保安ネット操作画面のレイアウト変更に伴う | 2020/11/27 |
|                | 点              | 修正                    |            |
|                | ・4-4-2.手続ごとの注意 | ・取下げ手続の管理方法変更に伴う修正    |            |
|                | 点              | ・内規改正に伴う修正            |            |
|                | ・4-4-4.問合せ     |                       |            |
| 1.4            | ・4-4-2.手続共通の注意 | ・保安ネット操作画面のレイアウト変更に伴う | 2021/3/31  |
|                | 点              | 修正                    |            |
| ・4-4-3.手続の提出方・ |                | ・休止、廃止事業場の検索に伴う修正     |            |
|                | 法              |                       |            |
|                | ・4-4-3.手続ごとの注意 |                       |            |
|                | 点              |                       |            |
| 1.5            | ·表 1-3.手続一覧    | ・内規改正に伴う修正            | 2022/12/1  |
|                | ·表 4-4-1.手続一覧  | ・同意書の押印に伴う修正          |            |
|                | ・4-4-3.手続ごとの注意 |                       |            |
|                | 点              |                       |            |
| 1.6            | ・4-4-1.メニュー説明  | 小規模事業用電気工作物の届出開始に伴    | 2023/3/20  |
|                |                | う修正                   |            |
| 1.7            | ・2-4.ログアウト     | 保安ネットトップページ画面のレイアウト変更 | 2023/10/27 |
|                | ・4-1.画面レイアウト・  | に伴う画像の差し替え            |            |
|                | 4-2.トップページ     |                       |            |
| 1.8            | ・4-4-1. メニュー説明 | 保安ネット操作画面のレイアウト変更に伴う  | 2023/12/11 |

|     | ・4-4-5. 問合せ・取下  | 修正                   |            |
|-----|-----------------|----------------------|------------|
|     | げ               |                      |            |
| 1.9 | ・2-4.ログアウト      | 保安ネット操作画面のレイアウト変更に伴う | 2024/12/20 |
|     | ・2-5.アカウント検索    | 修正                   |            |
|     | ・2-6.代行申請登録     | 手続ナビ機能追記             |            |
|     | ・4.手続ナビ         |                      |            |
|     | ・5-1.画面レイアウト    |                      |            |
|     | ・5-2.トップページ     |                      |            |
|     | ・5-3.要対応手続一覧    |                      |            |
|     | ・5-4.新規手続       |                      |            |
| 2.0 | ・1-4.用語について     | 保安ネット操作画面のレイアウト変更に伴う | 2025/1/23  |
|     |                 | 修正                   |            |
|     |                 | 手続ナビ機能追加に伴う修正        |            |
| 2.1 | ・5-3. 要対応手続一覧   | 保安ネット操作画面のレイアウト変更に伴う | 2025/3/17  |
|     | ・5-4-5. 問合せ・取下げ | 修正                   |            |
|     | ・5-4-7. 事前相談・手  | 事前相談·手数料納付機能追記       |            |
|     | 数料納付            |                      |            |
|     | ・5-5. 全手続一覧     |                      |            |
| 2.2 | ・1-3.保安ネットで取り扱  | 手続一覧を別紙に統一           | 2025/4/14  |
|     | う手続             |                      |            |
| 2.3 | ・5-4-7. 事前相談・手  | 黄色ハイライト部分追記          | 2025/4/21  |
|     | 数料納付            |                      |            |

# 目次

| 1 | •   | はじめに              | .1 |
|---|-----|-------------------|----|
|   | 1-1 | .当マニュアルの利用対象者について | .1 |
|   | 1-2 | .保安ネットとは          | .1 |
|   | 1-3 | .保安ネットで取り扱う手続     | .1 |
|   | 1-4 | .用語について           | .2 |
| 2 |     | 保安ネット利用時の注意点      | .3 |
|   | 2-1 | .保安ネット利用時の利用アカウント | .3 |
|   | 2-2 | .利用アカウントごとの参照権限   | .3 |
|   | 2-3 | .ログイン             | .4 |
|   | 2-4 | .ログアウト            | .5 |
|   | 2-5 | .アカウント検索          | .6 |
|   | 2-6 | .代行申請登録           | .7 |
|   | 2-7 | .グループ登録           | 10 |
|   | 2-8 | .アカウント停止時の問合せ先    | 10 |
| 3 |     | 保安ネット共通操作         | 11 |
| 4 |     | 手続ナビ              | 12 |
| 5 |     | 保安ネット機能           | 13 |
|   | 5-1 | .画面レイアウト          | 13 |
|   | 5-2 | .トップページ           | 14 |
|   | 5-3 | .要対応手続一覧          | 15 |
|   | 5-4 | .新規手続             | 16 |
|   | 5-4 | -1.メニュー説明         | 16 |
|   | 5-4 | -2.手続共通の注意点       | 20 |
|   | 5-4 | -3.手続ごとの注意点       | 21 |
|   | 5-4 | -4. 手続の提出方法       | 36 |
|   | 5-4 | -5.問合せ・取下げ        | 43 |
|   | 5-4 | -6.結果通知           | 49 |
|   | 5-4 | -7.事前相談·手数料納付     | 50 |
|   | 5-5 | .全手続一覧            | 53 |
|   | 5-6 | .お知らせ             | 53 |
|   | 5-7 | .よくある質問           | 53 |

## 1. はじめに

#### 1-1. 当マニュアルの利用対象者について

・当マニュアルの対象者は電気分野における代行申請者の方向けです。

- ・代行申請とは、設置者/みなし設置者が作成する手続の情報を、設置者/みなし設置者に代わり、設置者/みなし設置者以外の方が提出することです。
- ・「保安ネット共通操作」等、利用対象者によらず、保安ネット利用時に共通的な機能については、「保 安ネット 利用者(設置者)向け操作マニュアル」を参照いただく必要があります。代行申請者以外の 利用者の方は、以下「表 1-1.利用対象者別の該当マニュアル」をご確認ください。

| 利用対象者    | 該当マニュアル                             |  |  |  |  |
|----------|-------------------------------------|--|--|--|--|
| 設置者の方    | 「保安ネット操作マニュアル(利用者向け パート①)」をご参照ください。 |  |  |  |  |
| みなし設置者の方 | 「保安ネット操作マニュアル(利用者向け パート②)」をご参照ください。 |  |  |  |  |
| 代行申請者の方  | 当マニュアルをご参照ください。                     |  |  |  |  |

#### 表 1-1.利用対象者別の該当マニュアル

#### 1-2. 保安ネットとは

・電気事業法における一部手続について、インターネット上で提出・確認を行うためのサービスです。対象 手続は「1-3.保安ネットで取り扱う手続」をご確認ください。

#### 1-3. 保安ネットで取り扱う手続

- ・保安ネットにて提出可能な手続は別紙の取り扱い手続一覧のとおりです。その他の手続については簡 易申請にて提出が可能となっておりますのでご活用ください。
- ・保安ネットでは、上記手続のうち、以下に関する手続は取り扱い対象外となるため、従来通り紙媒体に て所管の監督部/監督署へ提出ください。
  - ・ 統括事業場に関する申請/届出
  - ・ 変電所に関する申請/届出
  - ・ ダム水路、ボイラー・タービン主任技術者に関する申請/届出

## 1-4. 用語について

| 1-5. 用語 | 意味                                                                                |  |  |  |
|---------|-----------------------------------------------------------------------------------|--|--|--|
| あ行      |                                                                                   |  |  |  |
| アカウント   | 保安ネットを利用する際に利用者を識別するための識別情報。                                                      |  |  |  |
| エラー     | 手続において、誤りと判断した情報が検出されたことを知らせる機能。                                                  |  |  |  |
| か行      |                                                                                   |  |  |  |
| 監督部/監督  | 産業保安監督部/産業保安監督署の略称。                                                               |  |  |  |
| 署       |                                                                                   |  |  |  |
| さ行      |                                                                                   |  |  |  |
| 申請      | 行政手続において、審査・決裁行い、承認された際には通知を行う手続の総称。                                              |  |  |  |
| Gビズ ID  | 1つのアカウント ID・パスワードで、デジタル庁が提供する様々な行政サービスが利用できるサー                                    |  |  |  |
|         | ビス。                                                                               |  |  |  |
| Gビズインフォ | 法人として登記されている約 400 万社を対象とし、法人番号、法人名、本社所在地等を一                                       |  |  |  |
|         | 括検索、閲覧するサービス。                                                                     |  |  |  |
|         | 保安ネットでは検索した情報をもとに、法人情報の入力が可能。                                                     |  |  |  |
|         | URL : <u>https://info.gbiz.go.jp/</u>                                             |  |  |  |
| ソート     | 昇順や降順など、一定の順序性に基づいて、順番を並び替える機能。                                                   |  |  |  |
| た行      |                                                                                   |  |  |  |
| 届出      | 行政手続において、提出者が監督部/監督署へ一定事項を通知する手続の総称。                                              |  |  |  |
| ダウンロード  | 自身のコンピューター(PC)およびモバイル端末にデータを保存する機能。                                               |  |  |  |
| タブ      | 画面の切り替えを実施することが可能となる見出し。                                                          |  |  |  |
| 手続ナビ    | 手続提出先の選択や検索を行う機能。手続名や法令で検索することで、保安ネットでの提出                                         |  |  |  |
|         | が可能な提出先が表示される。                                                                    |  |  |  |
| は行      |                                                                                   |  |  |  |
| プレビュー   | 保安ネットでアップロードした電子ファイルの中身を、画面上で表示する機能。                                              |  |  |  |
| 保安ネットポー | 保安ネットの関連資料やよくある質問、お知らせを掲載しているサイト。                                                 |  |  |  |
| タル      | URL: <u>https://www.meti.go.jp/policy/safety_security/industrial_safety/hoan-</u> |  |  |  |
|         | <u>net/</u>                                                                       |  |  |  |
| 5行      |                                                                                   |  |  |  |
| ログイン    | Gビズ ID を使用し、保安ネットにアクセスするための認証行為。                                                  |  |  |  |
|         | 利用開始するための契機。                                                                      |  |  |  |
| ログアウト   | Gビズ ID を使用し、保安ネットの利用を終了するための認証行為。                                                 |  |  |  |
| わ行      |                                                                                   |  |  |  |
| ワーニング   | 手続において、不適切・不正確と判断した情報が検出されたことを知らせる機能。                                             |  |  |  |

## 2. 保安ネット利用時の注意点

#### 2-1.保安ネット利用時の利用アカウント

・保安ネットを利用する際は、Gビズ ID のアカウントが必要です。
 Gビズ ID に関する詳細は、<u>https://gbiz-id.go.jp/top/</u>をご確認ください。

#### 2-2.利用アカウントごとの参照権限

- ・利用するアカウントごとに、保安ネットにおける手続の参照権限が異なります。詳細は以下の「表 2-2.ア カウントごとの参照権限」の通りです。
- ・代行申請者の方は、gBiz プライムおよび gBiz メンバーアカウントのみ利用可能です。gBiz エントリーア カウントは利用できません。
- ・代行申請を依頼した設置者/みなし設置者が法人であり、かつ gBiz プライムアカウントを取得している 場合、代行申請者が申請した手続の情報を、設置者/みなし設置者が保安ネット上で確認することが できます。

| アカウント名     | 参照範囲                              |  |
|------------|-----------------------------------|--|
| gBiz プライム  | 同一法人および個人事業主のgBizメンバーが提出した申請内容・結果 |  |
|            | を参照可能                             |  |
| gBiz メンバー  | 同一グループ内の他メンバーが提出した申請内容・結果を参照可能    |  |
| gBiz エントリー | 自身のアカウントから提出した申請内容・結果のみ参照可能       |  |

#### 表 2-2.アカウントごとの参照権限

## 2-3.ログイン

- ・電子申請を行う場合、保安ネットポータルより、Gビズ ID を利用してログインを行います。
- ・利用するブラウザは Google Chrome を推奨します。その他、サポート対象ブラウザとして、Edge、 FireFox、Safari、IE も利用可能ですが、画面が正しく出力されない可能性ありますので、ご注意くだ さい。
- ・同一ブラウザにて複数のウィンドウを立ち上げ保安ネットを利用すること、および、複数のタブにて保安ネットを利用することはお控えください。

## 〔ログイン画面〕

| 1 | gBizID              |  |
|---|---------------------|--|
| 1 | <b>③</b> ログイン       |  |
|   | アカウントID       パスワード |  |
|   | ログイン                |  |
|   | ★ページ先照へ             |  |

### 2-4.ログアウト

・保安ネットからログアウトする場合は、保安ネットの画面右上にあるログアウトボタンを押下します。

- ・ログアウト後は保安ネットポータルへ遷移します。
- ・保安ネットにて 180 分間の無操作状態が続くと自動的にタイムアウトされ、再度認証を要求するメッセ ージが表示されます。その際はログイン ID とパスワードを再度入力いただく必要があります。

#### 〔ログアウト画面〕

| Ξ | 保安ネット       | <b>و</b> رتها المرتقع (1970م)                                                                             |
|---|-------------|----------------------------------------------------------------------------------------------------|
|   | トップページ      | トップページ                                                                                                    |
| Р | 要対応手続一覧     |                                                                                                    |
| D | 新規手続 >      | 重要なお知らせ                                                                                                   |
| D | 新規手続(簡易申請)  | 重要なお知らせはございません。                                                                                           |
| D | 事故報告        | >一氟化肥品                                                                                                    |
|   | 全手統一覧       | 最近よくある質問                                                                                                  |
|   | 全手統一覧(簡易申請) | 基本操作 電気事意法 約7年里法 製品受全4法 (PSC+PSC-PSTG-PSLPC)                                                              |
| 8 | アカウント管理     | 9. 手続を提出したが、内容が明確っていたため修正したい<br>A. 想出後の手続は、想出後からは自由に編集できないようになっております。                                     |
| 0 | よくある質問      | 修正が必要な場合は、提出先の監督部にご連絡ください。<br>なお、電気事業法の手続を取下げる場合は、「電気事業法」タブを参照し、ヘルプデスクまでご依頼ください。                          |
|   | このサイトについて   |                                                                                                    |
|   | 自治体に提出      | 0 ##I 5580399512583772131                                                                                 |
| Ø | 電子申請案内      | 4. は知びたす後のはかる生気を入せていたけます。<br>人 提出後の手続はメニューの全手紙一覧から確認いただけます。                                               |
|   |             | Q. 宿舎担当者から開合せ。取下げが通知メールを受信したが洋鵜の樽道方法を教えてほしい<br>A. 担当者から開合せ。取下げがあった場合は、全手紙一覧から該当手続を開き、確認結果タブより詳細を確認いただけます。 |
|   | 夏作山         | 金てのよくある質問は左側のメニューから参照してください。                                                                              |
|   | なし          |                                                                                                    |
|   |             | 20ガイトについて 利用用的 プライバシーボリシー お気合せ (4002-1400-141) 1 (1)<br>(402-41) 1 (1) (1) (1) (1) (1) (1) (1) (1) (1)    |

#### 2-5.アカウント検索

- ・gBiz プライムアカウントの取得が完了している場合、保安ネットのアカウント管理メニューより、同一法人 内における gBiz メンバーアカウントが検索できます。検索ができるのは gBiz プライムアカウントのみであ り、gBiz エントリーでは検索できません。
- ・検索時には検索条件を入力の上、検索ボタンを押下すると、画面下部に検索結果が表示されます。
- ・検索したアカウントの詳細情報を参照する場合は、検索結果の一覧から該当アカウントの行を押下しま す。

#### 〔アカウント情報検索画面〕

| 保安ネット                                                |                                                                     |                       |                      | (16470 🔕            |
|------------------------------------------------------|---------------------------------------------------------------------|-----------------------|----------------------|---------------------|
| ☆ トップページ ^                                           | アカウント(提出者) 🛛 🕫                                                      |                       |                      |                     |
| □ 要対応手続一覧                                            |                                                                     |                       |                      |                     |
| □ 新規手続 >                                             | 50M                                                                 |                       |                      | グループ検索              |
| 新規手続(簡易申請)                                           | 検索条件入力                                                              |                       |                      |                     |
| 新規手続(一括登録)                                           | アカウント情報                                                             |                       |                      |                     |
| □ 事故報告 >                                             | アカウントロ                                                              | アカウント種別<br>選択してください > | 氏名                   | 氏名フリガナ              |
| ※ 全手続一覧                                              | 生年月日                                                                | 電話番号                  | 会社部署名/部署名            | グループ名               |
| <ul> <li>∷ 全手続一覧(簡易申請)</li> <li>▲ アカウント管理</li> </ul> | <ul> <li>         違応先都直府県         選択してください &gt;&gt;     </li> </ul> | 遺結先市区町村               | 連絡先嚴地等               | 逮賠先マンション名等          |
| U BAUSE                                              | 遗结先影使曲号                                                             | 無効なアカウントを含む           |                      |                     |
| ⊘ よくある質問                                             |                                                                     |                       |                      |                     |
| 口 このサイトについて                                          | <u>9</u> IJ7                                                        |                       |                      | 検索                  |
| 合 自治体に提出                                             |                                                                     |                       |                      |                     |
| ∅ 電子申請案内                                             | 横宋結果                                                                |                       |                      |                     |
|                                                      |                                                                     |                       |                      |                     |
| 銀作中                                                  | アカウントロ *                                                            | 氏名 マ 会社部署名/部署名マ グルーン  | (名 アカウント種別 代行申請者 アカウ | ント有効/無効・ 都道府県・ 住所 ・ |
| アカウント (提出 👻                                          | 1 .com                                                              | 高橋 仁 総務部 デフォ          | ルト gBizプライム 〇 有効     | 東京都 港区赤坂1丁目8 🗸      |

#### 〔アカウント情報詳細画面〕

| アカウント(提出者) <u>マスタミ</u> モ<br>一般に戻る  |                                        |                                     | <u> </u>        |
|------------------------------------|----------------------------------------|-------------------------------------|-----------------|
| アカウント情報                            |                                        |                                     |                 |
|                                    |                                        |                                     | □ このアカウントを無効にする |
| アカウントロ                             | アカウント種別                                | 氏名                                  | 氏名フリガナ          |
| XXX@hoan.co.jp                     | gBizプライム                               |                                     |                 |
| 生年月日<br>1980/04/01                 | 電話番号                                   | 会社部署名/部署名<br>——                     | グループ名<br>       |
| 這時先都進府県                            | 連絡先市区町村                                | 這時先看地等                              | 遠純先マンション名等      |
| ACJ###<br>運动先影響番号<br>0600041       | 中央区へ通来3〕目2面地<br>≥代行申請者                 | പ്രത്വവ                             | 保安会館            |
| 法人藝号                               | 法人名/里考                                 |                                     |                 |
| 代表者氏名/但人审算主氏名                      | は安本ットールエス<br>代表者氏名フリガナ/星人事業主氏名フリガナ<br> | 代表者生年月日/星人事業主生年月日<br>1966/03/23     |                 |
| 本高所在地台這會規訂時書住所(都道府県)<br><b>北海道</b> | 本温所在地台的监查规证明書生所(市区町村)<br><b>札幌市</b>    | 本這所在地台這登録証明書住所(臺地等)<br>中央区大連東3丁目2番地 |                 |
|                                    |                                        |                                     |                 |

#### 2-6.代行申請登録

・代行申請を実施する際は、代行申請者として予めアカウント設定を行う必要があります。

・代行申請者としてアカウント登録を行う方法は、法人(グループ登録あり)の場合、法人(グループ登録なし)の場合、個人の場合、の全3種類存在しています。手順は以下を参照ください。

#### A) 法人 (グループ登録なし) および個人事業主の場合

#### 【手順①】

トップページの右上にある、アカウントアイコンを押下します。押下後、「アカウント」を押下します。

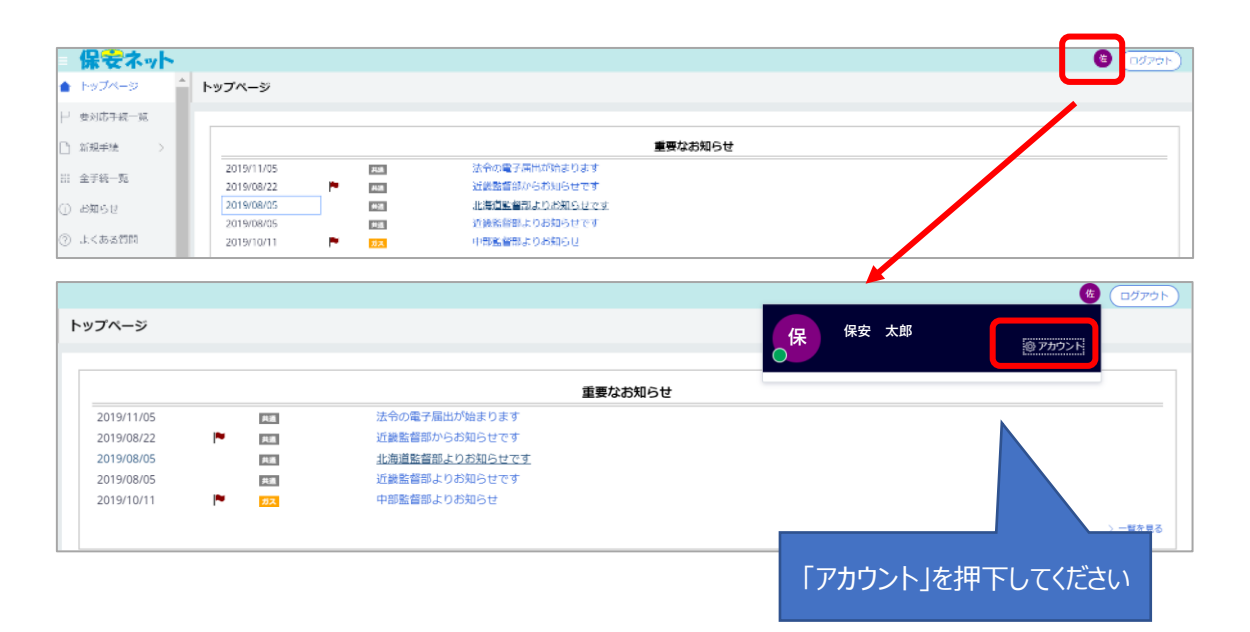

### 【手順②】

アカウント情報の詳細画面へ遷移するため、右上の「変更」ボタンを押下いただきます。

| MUB                          |                                |                                |                              | 印刷 |
|------------------------------|--------------------------------|--------------------------------|------------------------------|----|
| <b>アカウント情報</b><br>アカウントID    | アカウント種別                        | 氏名                             | 氏名フリガナ                       |    |
| XXX@hoan.co.jp               | gBizメンバー                       | 保安 太郎                          | ホアン タロウ                      |    |
| 生年月日<br>1970/01/01           | 電話番号<br>0800000000             | 会社部署名/部署名<br><b>青森支部</b>       | グループ名<br><b>デフォルト</b>        |    |
| 連絡先都道府県<br><b>青森県</b>        | 連絡先市区町村<br><b>青森市</b>          | 連絡先番地等<br>2-3-4                | 連絡先マンション名等<br><b>青森マンション</b> |    |
| 連絡先郵便番号<br>3456789           | □ 代行申請者                        |                                |                              |    |
| 法人名/屋号<br><b>保安ネットー般法人</b>   |                                |                                |                              |    |
| 代表者氏名/個人事業主氏名                | 代表者氏名フリガナ/個人事業主氏名フリガナ          | 代表者生年月日/個人事業主生年月日              |                              |    |
| 保安 太郎                        | ホアン タロウ                        |                                |                              |    |
| 本店所在地/印鑑登録証明書往所(都道府県)<br>東京都 | 本店所在地/印鑑登録証明書往所(市区町村)<br>中央区晴海 | 本店所在地/印鑑登録証明書住所(攝地等)<br>1-8-16 |                              |    |

### 【手順③】

代行申請のチェックボックスにチェックを入れていただき、「保存」ボタンを押下いただきます。代行申請者 として申請を実施しない場合、当チェックボックスのチェックを外していただければ、代行申請対象外とな ります。

| キャンセル                               |                                       |                                | 947                          |
|-------------------------------------|---------------------------------------|--------------------------------|------------------------------|
| アカウント情報                             |                                       |                                |                              |
| アカウントロ<br>XXX@hoan.co.jp            | アカウント種別<br>gBiz <b>メンバー</b>           | 氏名<br>保安太郎                     | 氏名フリガナ<br><b>ホアン タロウ</b>     |
| 生年月日<br>1 <b>970/01/01</b>          | 電話番号<br>0800000000                    | 会社部署名/部署名<br>青森支部              | グループ名<br>デフォルト 〜             |
| 連絡先都道府県<br><b>青森県</b>               | 連絡先市区町村<br><b>青森市</b>                 | 連絡先番地等<br>2 − 3 − 4            | 連絡先マンション名等<br><b>青森マンション</b> |
| 連結先郵便斷号<br>3456789                  | ( 代行申請者                               |                                |                              |
| 法人名/屋号<br>保安ネット一般法人                 |                                       |                                |                              |
| 代表者氏名/個人事業主氏名                       | 代表者氏名フリガナ/個人事業主氏名フリガナ                 | 代表者生年月日/個人事業主生年月日              |                              |
| 保安 太郎                               | ホアン タロウ                               |                                |                              |
| 本店所在地/印鑑登録証明書住所(都道府県)<br><b>東京都</b> | 本店所在地/印鑑登録証明書住所(市区町村)<br><b>中央区晴海</b> | 本店所在地/印鑑登録証明書住所(番地等)<br>1-8-16 |                              |

## B) 法人 (グループ登録あり) の場合

#### 【手順①】

アカウント管理メニューより、「グループ検索」ボタンを押下します。

| □ 要対応手統一覧                                                                                                    |                        |                     |           |            | Î           |
|----------------------------------------------------------------------------------------------------|------------------------|---------------------|-----------|------------|-------------|
| ♪ 新規手続 >                                                                                                    | <b>して</b>              |                     |           | 21-        | -ブ検索        |
| 新規手続(簡易申請)                                                                                                    | <b>検索条件入力</b>          |                     |           |            |             |
| 新規手続(一括登録)                                                                                                    | アカウント情報                |                     |           |            |             |
| □ 事故報告 >                                                                                                    | アカウントロ                 | アカウント極別<br>選択してください | ×         | 氏名フリカナ     |             |
| ※ 全手統一覧                                                                                                    | 生年月日                   | 40000 G             | 会社部署名/部署名 | グループ名      |             |
| ※ 全手統一覧(簡易申請)                                                                                                    | 动动无新道府谋                | 運輸先市区町村             | 連結元番地等    | 連結先マンション名等 | 1           |
| アカウント管理                                                                                                    | 選択してください               | ~                   |           |            |             |
| ① お知らせ                                                                                                    | 連絡先動使番号                | 無効なアカウントを含む         |           |            |             |
| ⊘ よくある質問                                                                                                    |                        |                     |           |            |             |
| このサイトについて     の     の     の     の     の     の     の     の     の     の     の     の     の     の     の     の     の     の     の | ()<br>1<br>1<br>1<br>1 |                     |           |            | <u>\$</u> * |

## 【手順②】

検索後、アカウントの詳細画面を開き、右上の「変更」ボタンを押下します。

| クカウント(提出者) 23523                       |                                      |                                    |                           |      |
|----------------------------------------|--------------------------------------|------------------------------------|---------------------------|------|
|                                        |                                      |                                    |                           | (59) |
| -MCH8                                  |                                      |                                    |                           | RR   |
| アカウント情報                                |                                      |                                    |                           |      |
| アカウントロ<br>takaaki.shiida@accenture.com | アカウント/理例<br>gBiz <b>ブライム</b>         | ※名<br>補田 太輝                        | 15名フリガナ<br>シイダ タカアキ       |      |
| 生年月日<br>1960/09/01                     | 電动器符<br>09074209034                  | 金社部署名/部署名<br>人事即                   | グループち<br>デフォルト            |      |
| 遗怒完整道府自<br><b>閏山県</b>                  | 递动先布运时村<br><b>同山市中区</b>              | 进动夫董坦等<br>橫槍4丁目1番12号               | 注時先マンション名等<br>ACNマンション999 |      |
| 课档注意"学监"印<br>7038285                   | 🗆 代行申請者                              |                                    |                           |      |
| 法人编号<br>6260001024470                  | は人心(漫画)<br>株式会社アクセンチュアパートナーズ         |                                    |                           |      |
| 代表书氏名·银入事单主氏名<br>種田 太輝                 | 代表者近右フリカナが強人募業主式占フリカナ<br>シイダ タカアキ    | 代表有生年月日/磁人事業生生年月日<br>1960/09/01    |                           |      |
| 本這所在地/印度登録記明者(1所)<br>開山県               | 未已所在也们世世望起明者在所(市区时村)<br><b>同山市中区</b> | 水运所在地/印度登球赴助者住所(重地等)<br>慢慢4丁目1番12号 |                           |      |
|                                        |                                      |                                    |                           |      |

#### 【手順③】

アカウントの編集が可能となるため、「代行申請者」にチェックを入れます。その後、「保存」ボタンを押下 いただければ完了です。

| アカウント(提出者) 1225-1                      |                                      |                                    |                           |         |
|----------------------------------------|--------------------------------------|------------------------------------|---------------------------|---------|
| ( <b>Ŧ</b> r>₩)                        |                                      |                                    |                           | 9.8     |
| アカウント情報                                |                                      |                                    |                           |         |
| アカウントロ<br>takaaki.shiida@accenture.com | アカウント電別<br>gBiz <b>ブライム</b>          | 氏名<br>権田 太輝                        | 氏名フリガナ<br><b>シイダ タカアキ</b> |         |
| 生年月日<br>1960/09/01                     | 電話部門<br>09074209034                  | 会社部署名/部署名<br>人事章                   | グループ名<br><b>デフォルト</b>     |         |
| 递稀先劇進內頭<br><b>岡山県</b>                  | 连续先市区町村<br><b>岡山市中区</b>              | 道裕光備地等<br>极情4丁目1曲12号               | 連絡先マンション名等<br>ACNマンション999 |         |
| 連結先編/委当句<br>7038285                    | 🛃 代行中湖者                              |                                    |                           |         |
| 這人靈呵<br>6260001024470                  | 法人名/温号<br>株式会社アクセンチュアバートナーズ          |                                    |                           |         |
| 代表者氏名/個人事業主氏名<br>積田 太輝                 | 代表者氏名フリガナ/個人事業主氏名フリガナ<br>シイダ タカアキ    | 代表省生年月日/信人事實主生年月日<br>1960/09/01    |                           |         |
| 本这所在地心印度全球证明者但所(新運充员)<br><b>岡山県</b>    | 本高所在地印度全球延明者住所(市区时村)<br><b>岡山市中区</b> | 本店所在地/印度登球延明者住所(墓地等)<br>概義4丁圓1冊12号 |                           |         |
|                                        |                                      |                                    |                           |         |
| (++>th)                                |                                      |                                    |                           | <u></u> |

### 2-7.グループ登録

・グループ登録については「保安ネット操作マニュアル(利用者向け パート①) 2-6.グループ登録」を 参照ください。

### 2-8.アカウント停止時の問合せ先

・アカウントが利用できない場合の問合せ先は、「G ビズ ID ヘルプデスク」までご確認ください。詳細は、
 <u>https://gbiz-id.go.jp/top/</u>をご確認ください。

## 3. 保安ネット共通操作

・保安ネット共通操作については、「保安ネット操作マニュアル(利用者向け パート①) 3.保安ネット 共通操作」を参照ください。

## 4. 手続ナビ

・手続ナビについては、「保安ネット操作マニュアル(利用者向け パート①) 4.手続ナビ」を参照ください。

## 5. 保安ネット機能

## 5-1.画面レイアウト

・保安ネットにおいて、各手続共通の画面レイアウトは以下の通りです。

| _   | 〔レイアウト                                                           | 画面〕                                                                                                    | <b>4 5</b> |
|-----|------------------------------------------------------------------|----------------------------------------------------------------------------------------------------|------------|
|     | = 保安ネット<br>▲ トップページ                                              | - xy7x-3                                                                                                    |            |
| (2) | □ 要対応手紙一覧 □ 新規手紙 >                                               | 重要なお知らせ                                                                                                    | Ì          |
|     | 新規手紙(簡易申請)                                                       | 重要なお知らせはございません。                                                                                                    |            |
|     | □ 新規手紙(一括登録)                                                     |                                                                                                    | > 一版を見る    |
|     | □ 事故報告 >                                                         | 最近よくある質問                                                                                                    |            |
|     | ※ 全手統一覧                                                          | 基本操作 電気振覚者 ガス振覚者 製品安全4法 (PSF-PSC-PSTG-PSLPG)                                                                                                    |            |
|     | <ol> <li>         ※ 全手統一覧(簡易単調         ※ アカウント管理     </li> </ol> | Q.手続を促出したが、内容が間違っていたため株正したい<br>人提出地の手続は、契約者からは自由に編集できないようになっております。<br>様正が必要な場合は、提出児の監督部にご連絡ください。                                                                                                    |            |
|     | <ol> <li>() お知らせ</li> <li>() よくある質問</li> </ol>                   | なお、電気事業法の手続き取下げる場合は、「電気事業法」タブを参照し、ヘルプデスクまでご依頼ください。<br>含れ塩留の                                                                                                    |            |
|     | このサイトについて<br>○ 自治体に提出                                            | 9. 成出した手続の得得方法を教えてほしい<br>人類出来の手柄はメニューの全手柄 知び一緒認いただけます。                                                                                                    |            |
|     | ◎ 日本中国案内                                                         | Q. 香倉豊富者から開会せ、取下げがあった場合は、全手紙一気から該当手紙を開き、確認効果タブより詳細を確認いただけます。                                                                                                    |            |
| 6   | 授作中     アカウント (提出     者) <sup></sup>                             | 金てのよくある目間は左側のメニューから参照してください。                                                                                                    |            |
|     |                                                                  | このサイトについて 利用語の プライパシーボリシー 正開合せ<br>「新用語名 (3.5年) ADD/(3.5年) (2.5年)<br>(1.5年) (1.5年) (1.5年) (1.5年) (1.5年) (1.5年) (1.5年) (1.5年) (1.5年) (1.5年) (1.5年) (1.5年) (1.5年) (1.5年) (1.5年) (1.5年) (1.5年) (1.5年) (1.5年) (1.54) (1.54) | ネットポットくん   |

| No. | 名称        | 説明                             |
|-----|-----------|--------------------------------|
| 1   | 保安ネット     | 押下するとトップページへ遷移できます             |
| 2   | メニューバー    | 各種メニュー画面へ遷移できます                |
| 3   | 業務用領域     | 各種画面で編集を行うことが可能な領域             |
| 4   | アカウントアイコン | 押下すると自身のアカウントの詳細情報を確認できます      |
| (5) | ログアウト     | 保安ネットからログアウトできます               |
| 6   | 操作中手続欄    | 操作中の手続が表示され、クリックすると対象の手続の画面に切り |
|     |           | 替えができます                        |
|     |           | ログアウトをすると消えます                  |

## 表 5-1.レイアウト構成

## 5-2.トップページ

・トップページには、重要なお知らせが表示されます。

・各種メニューに関する説明は「表 5-2.メニュー構成」を参照ください。

## [トップページ画面]

| 保会ないた         |                                                                                                    |
|---------------|----------------------------------------------------------------------------------------------------|
| 🌢 トップページ 🔶    | トップページ                                                                                                |
| □ 要対応手続一覧     |                                                                                                    |
| ⑤ 新規手続 >      | 重要なお知らせ                                                                                               |
| 新規手続(簡易申請)    | 重要なお知らせはございません。                                                                                       |
| 新規手続(一括登録)    |                                                                                                    |
| 事故報告 >        | 最近よくある質問                                                                                              |
| :::: 全手統一覧    |                                                                                                    |
| ※ 全手統一覧(簡易申請) |                                                                                                    |
| 〇 アカウント管理     | 4. 世紀後の手続は、提出者からは自由に編集できないようになっております。<br>経営後の手続は、提出者からは自由に編集できないようになっております。                           |
| () お知らせ       | ったがのかかったに、現在のの画面はにとき用いていている。<br>なお、電気事業法の手続を取下げる場合は、「電気事業法」タブを参照し、ヘルプデスクまでご依頼ください。                    |
| ⑦ よくある質問      | 2 各監督部・経営局の連結先はこちら                                                                                    |
| 📮 このサイトについて   |                                                                                                    |
| 会 自治体に提出      | 4. BEILWORF#WOMBADIECERTCENTCUTV<br>A. 提出後の手続はメニューの全手続一覧から確認いただけます。                                   |
| 億 電子申請案内      | 20客食担当者から間合せ・取下げが湯知メールを受信したが実種の再認方法を教えてほしい<br>日当者から間合せ・取下げがあった場合は、全手紙一覧から該当手紙を開き、確認結果タブより詳細を確認いただけます。 |

#### 表 5-2.メニュー構成

| メニュー名      | 説明                                            |
|------------|-----------------------------------------------|
| □ 亜対応手続一覧  | 提出した手続のステータスを確認する際にご利用ください。                   |
|            | 詳細は「 <u>5-3.要対応手続一覧</u> 」を参照。                 |
| □ 新規手続     | 新規で手続を提出する際にご利用ください。                          |
|            | 詳細は「 <u>5-4.新規手続</u> 」を参照。                    |
| **** 全手続一覧 | ログイン時のアカウントおよび、グループ登録されている場合は、同一グル            |
|            | ープ内のgBizメンバーが提出した手続を、確認する際にご利用ください。           |
|            | 詳細は「 <u>5-5.全手続一覧</u> 」を参照。                   |
| 〇 アカウント管理  | グループのアカウント情報を検索する際にご利用ください。                   |
|            | 詳細は「 <u>2-5.アカウント検索</u> 」を参照。                 |
| (i) お知らせ   | 保安ネット利用時にご確認ください。詳細は「 <u>5-6.お知らせ</u> 」を参照。   |
| ⑦ よくある質問   | 保安ネット利用時にご確認ください。詳細は「 <u>5-7.よくある質問</u> 」を参照。 |
|            | 自治体向け保安ネットに移動する際にご利用ください。                     |
| 回口は方法に     | 詳細は「【自治体】保安ネット操作マニュアル(利用者向け)」を参照。             |
| △ 雨之由き安内   | 手続ナビに移動する際にご利用ください。                           |
| 6/ 电丁甲明杀门  | 詳細は保安ネット操作マニュアル(利用者向け パート①) 4.手続ナ             |
|            | ビ参照。                                          |

#### 5-3.要対応手続一覧

・ログイン時のアカウントおよび所属法人/グループにより入力された手続情報について、ステータスが確認できます。

・ステータスの一覧は「表 5-3.ステータス一覧」の通りです。

| ステータス | 内容                               |
|-------|----------------------------------|
| 提出前   | 手続作成後、一時保存を実施し未提出の状態             |
| 問合せ   | 所管の監督部/監督署から問合せを受領しており、対応が必要な状態  |
| 事前相談  | 手数料納付前に審査者からの申請内容の確認・修正依頼を受け取って  |
|       | いる状態                             |
| 手数料等  | 審査者が登録した手数料等納付情報の確認を要している状態      |
| 事前確認  |                                  |
| 簡易申請  | 簡易申請作成後、一時保存を実施し未提出の状態           |
| 提出前   |                                  |
| 簡易申請  | 簡易申請について、所管の監督部/監督署から問合せを受領している状 |
| 問合せ   | 態                                |

表 5-3.ステータス一覧

#### 〔要対応手続一覧画面〕

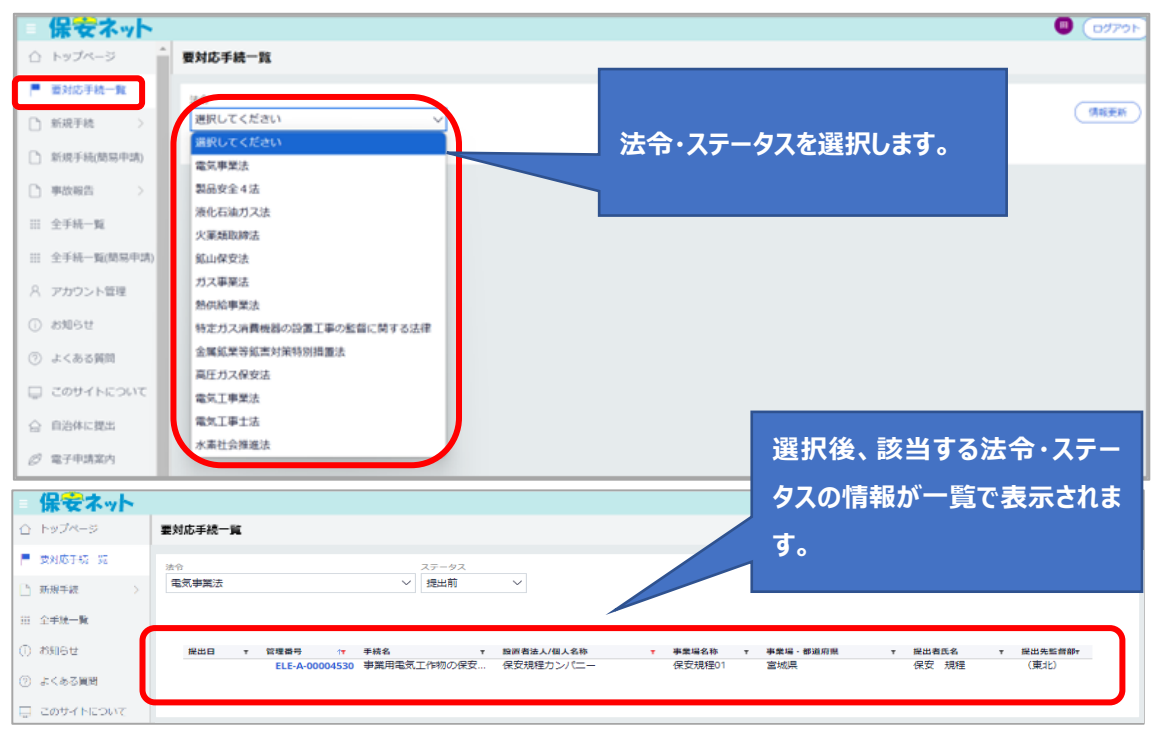

#### 5-4.新規手続

5-4-1.メニュー説明

・保安ネットにて電子申請を行う際は、新規手続のメニューを押下し、電気事業法の手続を選択いただきます。

・電気事業法の手続選択画面で事業用電気工作物(小規模事業用電気工作物を除く)の手続を 選択し、「メニューを表示」ボタンを押下いただきます。

- ・青枠と白枠の手続が存在しておりますが、青枠は手続選択が一つで完結し、白枠は手続選択が複数 存在します。白枠の手続押下後、次の選択画面が展開されます。
- ・また、「手続検索」からも提出する手続を選択いただけます。法令や提出先、手続名から手続を検索い ただけます。

## 〔新規手続画面〕

| ·y7~-9                                                                          | F974-9                      |            |                                                                                                    |                                                                                                    |                      |       |               |
|---------------------------------------------------------------------------------|-----------------------------|------------|----------------------------------------------------------------------------------------------------|----------------------------------------------------------------------------------------------------|----------------------|-------|---------------|
| 的心手统一覧                                                                          |                             |            |                                                                                                    | 学家教育部分                                                                                                    |                      |       |               |
| 行転 >                                                                            | 2019/07/30                  | 478        | DDDDDDD                                                                                                    | 出来なわれらせ                                                                                                    |                      |       |               |
| ******                                                                          | 2019/07/30                  | 44.28      | BBBBBBBBBBBBBBBBBBBBBBBBBBBBBBBBBBBBBBB                                                                                                    |                                                                                                    |                      |       |               |
| 液化石造方ス法                                                                         | 2019/07/30                  | #28<br>#28 | FFFFFFFF                                                                                                    |                                                                                                    |                      |       |               |
| 火黨到其續法                                                                          | 2019/07/29                  | 11.0       | CCCCCCCr                                                                                                    |                                                                                                    |                      |       |               |
| 盆山保安法                                                                           |                             |            |                                                                                                    |                                                                                                    |                      |       | > <b>-R</b> t |
| ガス事業法                                                                           |                             |            |                                                                                                    |                                                                                                    |                      |       |               |
| 國局安全4法                                                                          |                             |            |                                                                                                    |                                                                                                    |                      |       |               |
|                                                                                 |                             |            |                                                                                                    |                                                                                                    |                      |       |               |
| 選択                                                                              |                             |            |                                                                                                    |                                                                                                    |                      |       |               |
| 手続                                                                              |                             |            |                                                                                                    |                                                                                                    |                      |       |               |
|                                                                                 | 事業用電気工                      | E作物の手続     |                                                                                                    |                                                                                                    |                      |       |               |
|                                                                                 |                             |            |                                                                                                    | ( 白枠の                                                                                                    | )手続を押下す              | ると、次の |               |
|                                                                                 | 小規模事業用電                     | 気工作物の手続    |                                                                                                    |                                                                                                    |                      |       |               |
|                                                                                 |                             |            |                                                                                                    | 選択画                                                                                                    | i面が展開しま <sup>·</sup> | す。    |               |
|                                                                                 |                             |            |                                                                                                    |                                                                                                    |                      |       |               |
| 注:                                                                              |                             |            |                                                                                                    |                                                                                                    |                      |       |               |
| 「小規模事業                                                                          | 業用電気工作物」と                   | は、下記に該当    | する電気工作                                                                                                    |                                                                                                    |                      |       |               |
| 物を指します                                                                          | đ,                          |            |                                                                                                    |                                                                                                    |                      |       |               |
| 10.21000                                                                        |                             |            |                                                                                                    |                                                                                                    |                      |       |               |
| ・太陽電池発                                                                          | 発電設備:10kW以                  | 上50kW未満    |                                                                                                    |                                                                                                    |                      |       |               |
| ・風力発電調                                                                          | 設備:20kW未満                   |            |                                                                                                    |                                                                                                    |                      |       |               |
|                                                                                 |                             |            |                                                                                                    |                                                                                                    |                      |       |               |
|                                                                                 |                             |            |                                                                                                    |                                                                                                    |                      |       |               |
|                                                                                 |                             |            |                                                                                                    |                                                                                                    |                      |       |               |
|                                                                                 |                             |            |                                                                                                    |                                                                                                    |                      |       |               |
|                                                                                 |                             |            |                                                                                                    |                                                                                                    |                      |       |               |
|                                                                                 |                             |            |                                                                                                    |                                                                                                    |                      |       |               |
|                                                                                 |                             |            |                                                                                                    |                                                                                                    |                      |       |               |
|                                                                                 |                             |            |                                                                                                    |                                                                                                    |                      |       |               |
|                                                                                 |                             |            |                                                                                                    |                                                                                                    |                      |       |               |
|                                                                                 |                             |            |                                                                                                    |                                                                                                    |                      |       |               |
|                                                                                 |                             |            |                                                                                                    |                                                                                                    |                      |       |               |
|                                                                                 |                             |            |                                                                                                    |                                                                                                    |                      |       |               |
|                                                                                 |                             |            |                                                                                                    |                                                                                                    |                      |       |               |
|                                                                                 |                             |            |                                                                                                    |                                                                                                    |                      |       |               |
|                                                                                 |                             |            |                                                                                                    |                                                                                                    |                      |       |               |
|                                                                                 |                             |            |                                                                                                    |                                                                                                    |                      |       |               |
|                                                                                 |                             |            |                                                                                                    |                                                                                                    |                      |       |               |
| LIR.                                                                            |                             |            |                                                                                                    |                                                                                                    |                      |       |               |
| ŧR                                                                              |                             |            |                                                                                                    |                                                                                                    |                      |       |               |
| ЩЯ                                                                              |                             | (          |                                                                                                    |                                                                                                    |                      |       |               |
| <b>崔択</b><br>続                                                                  | 単葉用電気工作物の手続                 | (          | 保安規程の隔出/変                                                                                                    | 更の風出のときはこちら                                                                                                    |                      |       |               |
| 選択<br>桜                                                                         | 単業用電気工作物の手続                 | (          | 保安規程の届出/変                                                                                                    | 更の届出のときはこちら                                                                                                    |                      |       |               |
| <b>盛択</b><br>種<br>横<br>一<br>小玩机                                                 | 単薬用電気工作物の手続<br>模事業用電気工作物の手続 |            | 侯女規程の届出/変                                                                                                    | 更の届出のときはこちら                                                                                                    |                      |       |               |
| <b>胜択</b><br>続<br>小规/                                                           | 単業用電気工作物の手続<br>模事業用電気工作物の手  |            | 保安規程の届出/変<br>主任技術指                                                                                                    | 更の届出のときはごちら<br>遠任又は解任届出                                                                                                    |                      |       |               |
| u<br>u<br>u<br>小规                                                               | 単葉用電気工作物の手続<br>模事業用電気工作物の手  |            | 保安規程の届出/変<br>主任技術指<br>主任技術指                                                                                                    | 更の届出のときはこちら<br>選任又は解任届出<br>皆姓氏死怨申請                                                                                           |                      |       |               |
| <b>邕択</b><br>続<br><br>小規                                                        | 単葉用電気工作物の手続<br>模事業用電気工作物の手  |            | 保安規程の届出/変<br>主任技術指<br>主任技術指                                                                                                    | 更の風出のときはこちら<br>風任又は解任風出<br>皆兼任死認申請                                                                                           |                      |       |               |
| <b>邕択</b><br>城<br>小規                                                            | 単変用電気工作物の手続<br>模事業用電気工作物の手  |            | 保安規程の画出/変<br>主任技術指<br>主任技術<br>主任技術                                                                                                    | 更の届出のときはこちら<br>雪任又は別任届出<br>皆地任死恐中請<br>皆遊任会可申請                                                                                |                      |       |               |
| <b>選択</b><br>■<br>■<br>小規約                                                      | 車業用電気工作物の手続<br>模事業用電気工作物の手  |            | 侯女規程の届出/変<br>主任技術指<br>主任技術指<br>主任技術指                                                                                                    | 更の届出のときはこちら<br>歴任又は第任届出<br>皆兼任承認申請<br>皆選任許可申請                                                                                |                      |       |               |
| <b>胜択</b><br>疑<br>                                                              | 単業用電気工作物の手続<br>模事業用電気工作物の手  |            | 保安規程の届出/変<br>主任技術指<br>主任技術指<br>主任技術                                                                                                    | 更の届出のときはこちら<br>選任又は解任届出<br>皆筆任天忍申請<br>皆選任許可申請                                                                                |                      |       |               |
| <b>選択</b><br>■様<br>□<br>小規                                                      | 単変用電気工作物の手続<br>模事業用電気工作物の手  |            | 保安規程の届出/変           主任技術指           主任技術指           主任技術指           主任技術指           全行理業者外部委託指           2018年3月                                                                                                    | 更の届出のときはこちら<br>氧任又は発任届出<br>皆非任死認申請<br>皆遊任許可申請<br>習ど生業用職気工作物の保知                                                               |                      |       |               |
| 選択<br>=統<br>                                                                    | 単変用電気工作物の手続<br>模事業用電気工作物の手  |            | 保安規程の届出/変           主任技術指           主任技術指           主任技術指           主任技術指           全人協力           京安管理業務外部委託和<br>府の語                                                                                                    | 更の届出のときはこちら<br>営任又は解任届出<br>皆単任承認申請<br>皆選任許可申請<br>認と事業用電気工作物の保守<br>切変更の届出                                                     |                      |       |               |
| 選択<br>=K<br>=<br>小切り                                                            | 車業用電気工作物の手続<br>模事業用電気工作物の手  |            | 保安規程の届出/変<br>主任技術指<br>主任技術<br>年<br>保安管理業務外部委託和<br>程の届出                                                                                                    | 更の届出のときはこちら<br>歴任又は第任届出<br>首連任許可申請<br>超選任許可申請<br>認と事業用電気工作物の保留                                                               |                      |       |               |
| 選択<br>FK:<br>                                                                   | 単業用電気工作物の手続<br>模事業用電気工作物の手  |            | 保安規程の届出/変<br>主任技術部<br>主任技術部<br>年在技術<br>保安管理業務外部委託承<br>客の部<br>、<br>2000年<br>第二                                                                                                    | 更の届出のときはごちら<br>選任又は解任届出<br>首連任承認申請<br>若選任許可申請<br>認と事業用電気工作物の保<br>協変更の届出<br>審察所出力変更<br>の一部時止ま会わり                              |                      |       |               |
| 選択<br>F統<br>小現                                                                  | 単変用電気工作物の手続<br>模事業用電気工作物の手  | -#t        | <ul> <li>保安規程の届出/変</li> <li>主任技術指</li> <li>主任技術</li> <li>主任技術</li> <li>全任技術</li> <li>な空智理業務外部委託の応<br/>程の届出</li> <li>発電所・調</li> <li>(発電所・調告)</li> </ul>                                                                      | 更の届出のときはこちら<br>選任又は第任届出<br>若単任元③申請<br>若選任許可申請<br>法選任許可申請<br>認と事業用電気工作物の体況<br>が変更の届出<br>藩電所出力変更<br>所の一部廃止を含む)                 |                      |       |               |
| 選択<br>Fi成<br>小規                                                                 | 単変用電気工作物の手続<br>模事業用電気工作物の手  |            | <ul> <li>         保安規程の届出/変         主任技術部         主任技術部         主任技術部         主任技術         年安管理業務外部委託飛         年の福祉         保の福祉         保の福祉         保晩新・         報告の福祉         </li> </ul>                                | 更の届出のときはこちら<br>営任又は第任届出<br>皆単任承認申請<br>皆選任許可申請<br>認と事業用電気工作物の保留<br>切変更の届出<br>部第所出力変更<br>所の一部廃止を含む)                            |                      |       |               |
| <b>胜祝</b><br>琴<br>小规                                                            | 車翼用電気工作物の手続<br>模事業用電気工作物の手  |            | 保安規程の画出/変<br>主任技術<br>主任技術<br>年全管理業務外部委託成<br>程の画記<br>発電所・i<br>(発電所・高利<br>発電所・i                                                                                                    | 更の届出のときはこちら<br>塑任又は第任届出<br>首連任許可申請<br>措選任許可申請<br>器と変更の届出<br>蓄電所出力変更<br>所の一部廃止を含む)<br>電源の一部廃止を含む)                             |                      |       |               |
| <b>程択</b><br>□<br>□<br>□<br>□<br>□<br>□<br>□<br>□<br>□<br>□<br>□<br>□<br>□<br>□ | 単業用電気工作物の手続<br>模事業用電気工作物の手  |            | <ul> <li>         保安規程の届出/変 </li> <li>         主任技術指 </li> <li>         主任技術指 </li> <li>         主任技術 </li> <li>         年安管理業務外部委託承証 </li> <li>         保密所・ </li> <li>         (決電所・ </li> <li>         (決電所・ </li> </ul> | 更の届出のときはこちら<br>選任又は解任届出<br>首連任承認申請<br>若選任許可申請<br>認と事業用電気工作物の保<br>比容更の届出<br>端電所出力変更<br>所の一部廃止を含む)<br>二<br>電気廃止報告書<br>電気の全部廃止と |                      |       |               |

ばい煙発生施設の廃止報告書

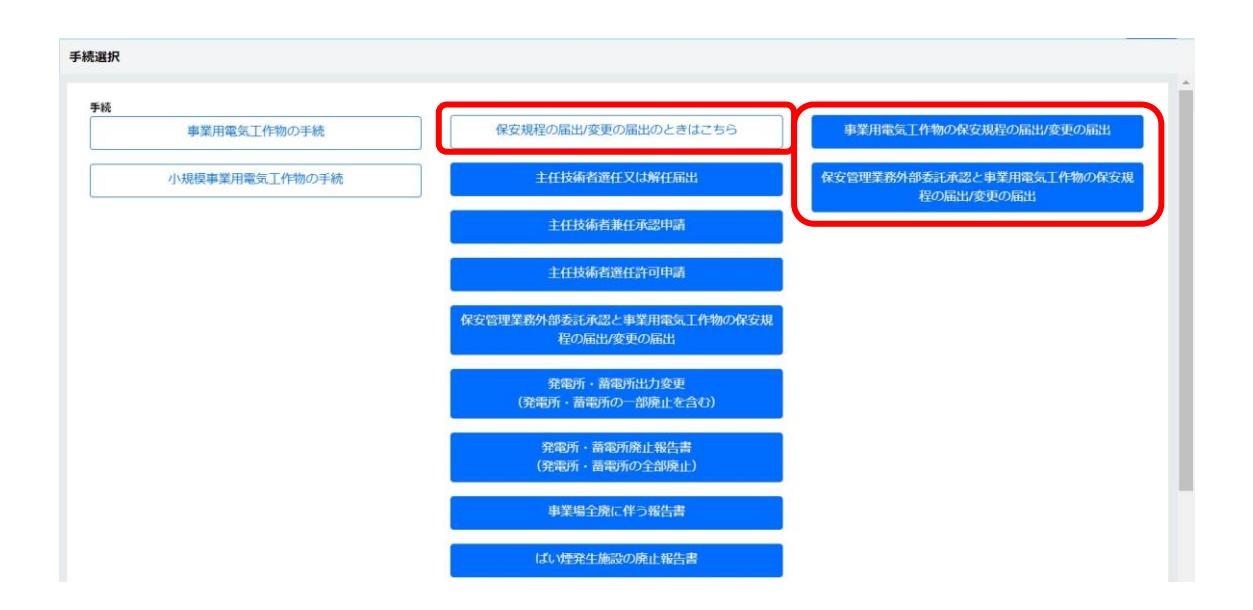

## 〔手続検索画面イメージ〕

|            | 保安ネット    |                                          |         |                 | (ログアウト)            |
|------------|----------|------------------------------------------|---------|-----------------|--------------------|
| $\bigcirc$ | トップページ   | 手続から探す                                   |         |                 |                    |
| Ρ          | 要対応手統一覧  | 法令選択                                     | 提出先選択   | 2 ** ±1 \ \ \ z |                    |
|            | 新規手統 🗸 🗸 | 手続名を入力 ⑦                                 | 4 23(0) |                 |                    |
| 0          | 電気事業法    | 選択してください                                 |         | ○検索             |                    |
| 0          | 液化石油ガス法  | 手続名                                      | 根拠となる法令 | 手続概要            | 電子申請の開始            |
| 0          | 火薬類取締法   |                                          |         |                 | <提出先が経済産業省または産業保安監 |
| 0          | 鉱山保安法    | 1. 11 11 11 11 11 11 11 11 11 11 11 11 1 |         |                 | 督部の場合>             |
| 0          | ガス事業法    | 王仕技術者選仕又は<br>解任届出                        | 電気事業法   | 主任技術者選任又は解任届出   | 手続作成               |
| 0          | 製品安全4法   |                                          |         |                 |                    |
| 0          | 熱供給事業法   |                                          |         |                 |                    |
| D          | 高圧ガス保安法  |                                          |         |                 |                    |
| 0          | 電気工事士法   |                                          |         |                 |                    |
| Q          | 手続検索     |                                          |         |                 |                    |

#### 5-4-2.手続共通の注意点

・手続共通でご注意いただきたい点は、以下の通りです。

◆ エントリーアカウントで事業場番号が分かる場合は、事業場情報の「初めて申請する事業場」を選択し、「事業場番号」を記載ください。プライム・メンバーアカウントで過去に該当事業場の申請を行っている場合は、「3-9.入力補助」事業場参照」を参照ください。

| - 事業場情報                                                                                                    |     |
|----------------------------------------------------------------------------------------------------|-----|
| 初めて申請する事業場/過去に申請したことのある事業場の別 🔹<br><b>〇</b> 初めて申請する事業場 🛛 🔵 過去に申請したことのある事業                                                                           | 場   |
| <b>事業場名</b><br>例:ABC事業場                                                                                                    |     |
| 事業場名フリガナ                                                                                                    |     |
| 例:エービーシージギョウジョウ                                                                                                    |     |
| 事業場番号                                                                                                    |     |
| 例:000000                                                                                                    |     |
| 事業場番号が分かる場合は番号を記入ください。また、電気工作物を譲り受けて初めて申却<br>る場合は、「監督部への確認事項」欄にその旨記載ください。電気工作物を譲り受けて初め<br>申請する場合かつ事業場番号が分からない場合は、譲渡前の設置者名も「監督部への確認事<br>項」欄に記載ください。 | すって |

#### 5-4-3.手続ごとの注意点

・手続に応じてご注意いただきたい点は、以下の通りです。

#### ① 事業用電気工作物の保安規程の届出

- ◇ 「保安管理業務外部委託承認」と「電気工作物の保安規程の届出/変更の届出」は同時提出ができます。手続選択の際に、「保安規程の届出/変更の届出のときはこちら」より、「保安管理業務外部委託承認と事業用電気工作物の保安規程の届出/変更の届出」を選択してください。
- ◇ 保安ネットにおいて、手続選択時は「事業用電気工作物の保安規程の届出/変更の届出」と一つですが、手続情報入力時に提出区分情報の項目「新規/変更の別」にて、「新規」・「変更」を選択いただく必要があります。新設・設置者変更(設変)の場合は【新規】、その他の場合は【変更】を選択し、【監督部への確認事項】欄に詳細情報を記載ください。

| 事業用電気工作物の保安規程の届出 💷                                                   |
|----------------------------------------------------------------------|
|                                                                      |
|                                                                      |
| 基礎情報・詳細情報を入力、添付書類をアップロードし、右下の「確認へ」ボタンを押して確認画面へ進んでください。               |
|                                                                      |
| 是短時報。                                                                |
| 基礎情報を入力してください。                                                       |
| 「提出区分 ————————————————————————————————————                           |
| 新規/変更の別★                                                             |
| ○ 新規 ○ 変更                                                            |
| 新設・設置者変更(設変)の場合は【新規】、その他の場合は【変更】を選択し、【監督部への確認事項】欄に詳細情<br>報を記載ください。   |
| 例)新設の場合「新設 ○○年○月〇日受電予定」<br>例)設置者変更の場合「設置者変更 旧設置者名:○○株式会社 旧事業場名:○○工場」 |

◆ 手続にて、添付が必要となる書類は以下「表 5-4-3.①事業用工作物の保安規程届出\_添付書 類」の通りです。

| 添付書類             | 添付条件                       |  |
|------------------|----------------------------|--|
| 保安規程本文(条文)       | ・保安規程本文に変更がある場合はご提出ください。   |  |
| 保安規程変更対象の適用事業場   | ・保安規程変更にて設置者名や住所等の変更を、複数   |  |
| 一覧               | の事業場に適用する場合で、且つ現行で適用事業場    |  |
|                  | 一覧を提出する運用をしている場合はご提出ください。  |  |
| みなし設置者として要件をみたして | ・設置者がみなし設置者である場合で、当該設置者に関  |  |
| いることの説明書         | して初めて申請をする場合は添付が必須となります。2  |  |
|                  | 回目以降は不要です。                 |  |
| 委任状              | ・設置者の代表者より、設置者内の他者に手続の作成・  |  |
|                  | 提出を委任する場合、委任状が必要となります。     |  |
|                  | ・過去に監督部へ委任状の提出がない場合は、「手続提  |  |
|                  | 出に関する委任状」とあわせて添付してください。    |  |
|                  | ・一度ご提出いただければ、2回目以降の申請時の提出  |  |
|                  | は不要です。                     |  |
| 設置者との関係が分かる資料    | ・該当設置者に関して初めて電子申請にて提出する手   |  |
|                  | 続の場合、添付が必須となります。(契約書の写しに、  |  |
|                  | 保安ネットでの電気事業法における電子申請について、  |  |
|                  | 設置者との関係性が分かる文言が存在する場合は、左   |  |
|                  | 記書類についての提出は不要です。)          |  |
|                  | ・一度、「設置者との関係が分かる資料」が提出されてい |  |
|                  | れば、該当設置者についての以降の手続で同資料の提   |  |
|                  | 出は不要です。                    |  |
|                  | 代表者変更時の、「設置者との関係が分かる資料」の再  |  |
|                  | 提出は不要です。                   |  |
|                  | ・「設置者との関係が分かる資料」への押印は不要です。 |  |

表 5-4-3.①事業用工作物の保安規程の届出\_添付書類

#### ② 主任技術者選任又は解任届出

- ◇ 保安ネットにおいて、手続選択時は「主任技術者選任又は解任届出」と一つですが、手続情報入 力時に、電気主任技術者の情報の項目「選任/解任の別」にて、「両方(選任/解任)」・「選 任」・「解任」を選択いただく必要があります。
- ◆ 手続にて、添付が必要となる書類は以下「表 5-4-3.②主任技術者選任又は解任届出\_添付書 類」の通りです。

| 添付書類             | 添付条件                       |  |
|------------------|----------------------------|--|
| 主任技術者免状          | ・免状発行から1年未満の場合は、添付が必須となりま  |  |
|                  | す。                         |  |
| みなし設置者として要件をみたして | ・設置者がみなし設置者である場合で、当該設置者に関  |  |
| いることの説明書         | して初めて申請をする場合は添付が必須となります。2  |  |
|                  | 回目以降は不要です。                 |  |
| 委任状              | ・設置者の代表者より、設置者内の他者に手続の作成・  |  |
|                  | 提出を委任する場合、委任状が必要となります。     |  |
|                  | ・過去に監督部へ委任状の提出がない場合は、「手続提  |  |
|                  | 出に関する委任状」とあわせて添付してください。    |  |
|                  | ・一度ご提出いただければ、2回目以降の申請時の提出  |  |
|                  | は不要です。                     |  |
| 設置者との関係が分かる資料    | ・該当設置者に関して初めて電子申請にて提出する手   |  |
|                  | 続の場合、添付が必須となります。(契約書の写しに、  |  |
|                  | 保安ネットでの電気事業法における電子申請について、  |  |
|                  | 設置者との関係性が分かる文言が存在する場合は、左   |  |
|                  | 記書類についての提出は不要です。)          |  |
|                  | ・一度、「設置者との関係が分かる資料」が提出されてい |  |
|                  | れば、該当設置者についての以降の手続で同資料の提   |  |
|                  | 出は不要です。                    |  |
|                  | 代表者変更時の、「設置者との関係が分かる資料」の再  |  |
|                  | 提出は不要です。                   |  |
|                  | ・「設置者との関係が分かる資料」への押印は不要です。 |  |

表 5-4-3.②主任技術者選任又は解任届出\_添付書類

#### ③ 保安管理業務外部委託承認

- ◇ 配電線路の有無は、低圧・高圧にかかわらず配電線路がある場合に有としてください。また、以下のいずれかに当てはまる事業場は、換算係数 0.1 を加算する必要があります。加算対象の場合手動にて換算値に 0.1 を加算し、加算対象である旨を「点検頻度の詳細情報」に記載ください。
  - ・ 小出力発電設備に接続する低圧電線路がある事業場。
  - ・ 他者に電気を供給するための低圧配電線路がある事業場。
  - ・ 電気工作物が低圧配電線路のみとなる事業場。

| TO TRACT LA AT                                              |  |  |
|-------------------------------------------------------------|--|--|
| 記電線路情報                                                      |  |  |
| 配阐絵路の有無★                                                    |  |  |
|                                                             |  |  |
| ○ 有 ○ 無                                                     |  |  |
|                                                             |  |  |
| ※低圧・高圧に関わらず自家用工作物としての配電線路があれば「有」としてください。                    |  |  |
| ※2020年9月の内規改正に伴い、以下のいずれかに当てはまる場合のみ、換算係数0.1が加算されます。当てはまる場合は、 |  |  |
| 事業場換算値に0.1を加算し、加算対象である旨を「点検頻度の詳細情報」に記載してください。               |  |  |
| <ul> <li>小出力発電設備に接続する低圧電線路がある事業場。</li> </ul>                |  |  |
| ・他者に留気を供給するための低圧配審察路がある事業場。                                 |  |  |
|                                                             |  |  |
| ID MARKET LINNE DEFENDING AND THE AND A MARKET AND A        |  |  |
| 電圧(単位:V) ★                                                  |  |  |
|                                                             |  |  |
|                                                             |  |  |
|                                                             |  |  |
|                                                             |  |  |
|                                                             |  |  |
|                                                             |  |  |
|                                                             |  |  |
|                                                             |  |  |
| 今回申請分の電気工作物の合計点数★                                           |  |  |
|                                                             |  |  |
|                                                             |  |  |
| 今回申請分を含む受託中の全事業場の点数(保安業務担当者・個人) ★                           |  |  |
|                                                             |  |  |
|                                                             |  |  |
| 今回申請分を含む受狂中の全事業場の点徴(保安業務従事者)。                               |  |  |
| THE CHORD CHORD CONTRACTOR STATES                           |  |  |
|                                                             |  |  |
| 古检验度の烂研情器                                                   |  |  |
|                                                             |  |  |
|                                                             |  |  |
|                                                             |  |  |
|                                                             |  |  |
|                                                             |  |  |
|                                                             |  |  |
|                                                             |  |  |
|                                                             |  |  |

◇ 「保安管理業務外部委託承認」と「電気工作物の保安規程の届出/変更の届出」は同時提出ができます。手続選択の際に、「保安管理業務外部委託承認のときはこちら」より、「保安管理業務外部委託承認と事業用電気工作物の保安規程の届出/変更の届出」を選択してください。

◆ 手続にて、添付が必要となる書類は以下「表 5-4-3.③保安管理業務外部委託承認\_添付書 類」の通りです。

| 添付書類             | 添付条件                       |  |
|------------------|----------------------------|--|
| 契約書              | ・必須                        |  |
| 点数表              | ・必須                        |  |
| みなし設置者としての要件をみたし | ・設置者がみなし設置者である場合で、当該設置者に関  |  |
| ていることの説明書        | して初めて申請をする場合は添付が必須となります。2  |  |
|                  | 回目以降は不要です。                 |  |
| 委任状              | ・設置者の代表者より、設置者内の他者に手続の作成・  |  |
|                  | 提出を委任する場合、委任状が必要となります。     |  |
|                  | ・過去に監督部への左記の委任状の提出がない場合は、  |  |
|                  | 「手続提出に関する委任状」とあわせて添付してくださ  |  |
|                  | い。一度ご提出いただければ、2 回目以降の申請時の  |  |
|                  | 提出は不要です。                   |  |
| 設置者との関係が分かる資料    | ・該当設置者に関して初めて電子申請にて提出する手   |  |
|                  | 続の場合、添付が必須となります。(契約書の写しに、  |  |
|                  | 保安ネットでの電気事業法における電子申請について、  |  |
|                  | 設置者との関係性が分かる文言が存在する場合は、左   |  |
|                  | 記書類についての提出は不要です。)          |  |
|                  | ・一度、「設置者との関係が分かる資料」が提出されてい |  |
|                  | れば、該当設置者についての以降の手続で同資料の提   |  |
|                  | 出は不要です。                    |  |
|                  | 代表者変更時の、「設置者との関係が分かる資料」の再  |  |
|                  | 提出は不要です。                   |  |
|                  | ・「設置者との関係が分かる資料」への押印は不要です。 |  |

表 5-4-3.③保安管理業務外部委託承認 添付書類

#### ④ 発電所·蓄電所出力変更報告

- ◇ 発電所・蓄電所内の設備を全て廃止する場合は、保安ネットの新規手続選択画面にて「発電所・ 蓄電所廃止報告書(発電所・蓄電所の全部廃止)」を選択してください。
- ◆ 変更内容にばい煙発生施設の廃止が含まれる場合は、本報告に加えて、「ばい煙発生施設の廃止報告書」を提出していただく必要がございます。

| 発電所・蓄電所の有無 *       ● 有 | 変更後の情報を入力いただきます。 |
|------------------------|------------------|
| 発電所・蓄電所名称              | 発電設備・蓄電設備名称      |
| 例:ABC事業場第1発電所          | 例:ディーゼル機関第1号機    |
| 発電所・蓄電所の種別*            | 出力(単位:kW) *      |
| 選択してください               | $\checkmark$     |
| 公害区分                   |                  |
| 対象が存在しません              |                  |
| (+) 公害区分を追加            |                  |
| 1                      |                  |
|                        |                  |

◇ 「発電所・蓄電所出力変更報告」提出後に、以下画面が出力されます。「ばい煙発生施設の廃止報告」を提出する場合は、「ばい煙発生施設の廃止がある場合はこちら」を選択してください。選択すると、入力画面に遷移します。提出しない場合は、「閉じる」ボタンを押下してください。

| 電所・蓄電所出力変更報告 | <u></u> (ELE-C-00001202) ወደለቀ |  |
|--------------|-------------------------------|--|
| 出ありがとうございます。 |                               |  |
| 閉じる          |                               |  |
|              |                               |  |
|              |                               |  |
|              |                               |  |
|              |                               |  |
|              | ばい理発生施設の廃止がある場合はこちら(廃止        |  |
|              | 対象施設の情報を続けて入力)                |  |
|              | <u>\$7</u>                    |  |
|              |                               |  |
|              |                               |  |
|              |                               |  |
|              |                               |  |
|              |                               |  |
|              |                               |  |

◆ 手続にて、添付が必要となる書類は以下「表 5-4-3.④発電所・蓄電所出力変更報告\_添付書 類」の通りです。

| 添付書類          | 添付条件                       |  |  |
|---------------|----------------------------|--|--|
| 委任状           | ・設置者の代表者より、設置者内の他者に手続の作成   |  |  |
|               | 提出を委任する場合、委任状が必要となります。     |  |  |
|               | ・過去に監督部へ委任状の提出がない場合は、「手続提  |  |  |
|               | 出に関する委任状」とあわせて添付してください。    |  |  |
|               | ・一度ご提出いただければ、2回目以降の申請時の提出  |  |  |
|               | は不要です。                     |  |  |
| 設置者との関係が分かる資料 | ・該当設置者に関して初めて電子申請にて提出する手   |  |  |
|               | 続の場合、添付が必須となります。(契約書の写しに、  |  |  |
|               | 保安ネットでの電気事業法における電子申請について、  |  |  |
|               | 設置者との関係性が分かる文言が存在する場合は、左   |  |  |
|               | 記書類についての提出は不要です。)          |  |  |
|               | ・一度、「設置者との関係が分かる資料」が提出されてい |  |  |
|               | れば、該当設置者についての以降の手続で同資料の提   |  |  |
|               | 出は不要です。                    |  |  |
|               | ・代表者変更時の、「設置者との関係が分かる資料」の  |  |  |
|               | 再提出は不要です。                  |  |  |
|               | ・「設置者との関係が分かる資料」への押印は不要です。 |  |  |

表 5-4-3.④発電所·蓄電所出力変更報告\_添付書類

- ⑤ 発電所・蓄電所廃止報告書(発電所・蓄電所の全部廃止)
- ◇ 詳細情報タブの「廃止後に残る電気工作物情報」にて、廃止後の情報を入力いただく必要があり ます。
- ◇ ばい煙発生施設の廃止が含まれる場合は、本報告に加えて、「ばい煙発生施設の廃止報告書」を 提出していただく必要がございます。

| 廃止後に残る電気工作物情報                    |                          |
|----------------------------------|--------------------------|
| 発電所・蓄電所情報           発電所・蓄電所の有無 * | 展止後の情報を入力いただきま<br>す。<br> |
| ● 有 ○ 無                          |                          |
| 発電所・蓄電所名称                        | 発電設備・蓄電設備名称              |
| 例:ABC事業場第1発電所                    | 例:ディーゼル機関第1号機            |
| 発電所・蓄電所の種別*                      | 出力(単位:kW) *              |
| 選択してください 🗸 🗸                     |                          |
|                                  |                          |
| 公害区分                             |                          |
| 対象が存在しません                        |                          |
| <ul> <li>(+) 公害区分を追加</li> </ul>  |                          |
|                                  |                          |
| 1                                |                          |
|                                  |                          |
|                                  |                          |
| (+) 発電所・蓄電所情報を追加                 |                          |
|                                  |                          |

◇ 「発電所・蓄電所廃止報告書」提出後に、以下画面が出力されます。「ばい煙発生施設の廃止 報告」を提出する場合は、「ばい煙発生施設の廃止がある場合はこちら」を選択してください。選択 すると、入力画面に遷移します。提出しない場合は、「閉じる」ボタンを押下してください。

| 自家用電気工作物廃止報告書 (ELE-G-0000 | 0641) 板受付中                               |     |
|---------------------------|------------------------------------------|-----|
| 提出ありがとうございます。             |                                          |     |
| <b>閉じる</b>                |                                          |     |
|                           |                                          |     |
|                           |                                          |     |
|                           |                                          |     |
|                           | ばい煙発生施設の廃止がある場合はこちら<br>(廃止対象施設の情報を続けて入力) | ר ( |
|                           |                                          |     |
|                           | 完了                                       |     |
|                           |                                          |     |
|                           |                                          |     |
|                           |                                          |     |
|                           |                                          |     |

◆ 手続にて、添付が必要となる書類は以下「表 5-4-3.⑤発電所・蓄電所廃止報告書\_添付書 類」の通りです。

| 添付書類          | 添付条件                       |
|---------------|----------------------------|
| 委任状           | ・設置者の代表者より、設置者内の他者に手続の作成・  |
|               | 提出を委任する場合、委任状が必要となります。     |
|               | ・過去に監督部へ委任状の提出がない場合は、「手続提  |
|               | 出に関する委任状」とあわせて添付してください。    |
|               | ・一度ご提出いただければ、2回目以降の申請時の提出  |
|               | は不要です。                     |
| 設置者との関係が分かる資料 | ・該当設置者に関して初めて電子申請にて提出する手   |
|               | 続の場合、添付が必須となります。(契約書の写しに、  |
|               | 保安ネットでの電気事業法における電子申請について、  |
|               | 設置者との関係性が分かる文言が存在する場合は、左   |
|               | 記書類についての提出は不要です。)          |
|               | ・一度、「設置者との関係が分かる資料」が提出されてい |
|               | れば、該当設置者についての以降の手続で同資料の提   |
|               | 出は不要です。                    |
|               | ・代表者変更時の、「設置者との関係が分かる資料」の  |
|               | 再提出は不要です。                  |
|               | ・「設置者との関係が分かる資料」への押印は不要です。 |

表 5-4-3.⑤発電所·蓄電所廃止報告書\_添付書類

#### ⑥ 事業場の全廃に伴う報告書

- ◆ 電気工作物情報は入力不要です。事業場情報のみを入力ください。
- ◆ 詳細情報タブの廃止の理由で廃止の理由を選択してください。

| 「廃止の理由・年月日の情報 ――― |         |
|-------------------|---------|
| 廃止年月日             |         |
|                   |         |
| 廃止の理由★            | 廃止の理由詳細 |
| 選択してください 🗸 🗸      |         |
| 選択してください          |         |
| 低圧化               |         |
| 建物取り壊し            |         |
| 電気工作物の譲渡          |         |
| その他(全廃)           |         |

- ◆ ばい煙発生施設の廃止が含まれる場合は、本報告に加えて、「ばい煙発生施設の廃止報告書」を 提出していただく必要がございます。
- ◇ 「事業場の全廃に伴う報告書」提出後に、以下画面が出力されます。「ばい煙発生施設の廃止報告」を提出する場合は、「ばい煙発生施設の廃止がある場合はこちら」を選択してください。選択すると、入力画面に遷移します。提出しない場合は、「閉じる」ボタンを押下してください。

| 自家用電気工作物廃止報告書 (ELE-G-0000 | 0641) 板受付中                               |  |
|---------------------------|------------------------------------------|--|
| 提出ありがとうございます。             |                                          |  |
| 閉じる                       |                                          |  |
|                           |                                          |  |
|                           |                                          |  |
|                           |                                          |  |
| C                         | ピッシュアッチ かっこう こうよう オフリス レッチン              |  |
|                           | はい煙発生施設の廃止かめる場合はこ55<br>(廃止対象施設の情報を続けて入力) |  |
|                           |                                          |  |
|                           | 完了                                       |  |
|                           |                                          |  |
|                           |                                          |  |
|                           |                                          |  |
|                           |                                          |  |

◆ 手続にて、添付が必要となる書類は以下「表 5-4-3.⑥事業場の全廃に伴う報告書\_添付書類」 の通りです。

| 添付書類          | 添付条件                       |
|---------------|----------------------------|
| 委任状           | ・設置者の代表者より、設置者内の他者に手続の作成・  |
|               | 提出を委任する場合、委任状が必要となります。     |
|               | ・過去に監督部へ委任状の提出がない場合は、「手続提  |
|               | 出に関する委任状」とあわせて添付してください。    |
|               | ・一度ご提出いただければ、2回目以降の申請時の提出  |
|               | は不要です。                     |
| 設置者との関係が分かる資料 | ・該当設置者に関して初めて電子申請にて提出する手   |
|               | 続の場合、添付が必須となります。(契約書の写しに、  |
|               | 保安ネットでの電気事業法における電子申請について、  |
|               | 設置者との関係性が分かる文言が存在する場合は、左   |
|               | 記書類についての提出は不要です。)          |
|               | ・一度、「設置者との関係が分かる資料」が提出されてい |
|               | れば、該当設置者についての以降の手続で同資料の提   |
|               | 出は不要です。                    |
|               | ・代表者変更時の、「設置者との関係が分かる資料」の  |
|               | 再提出は不要です。                  |
|               | ・「設置者との関係が分かる資料」への押印は不要です。 |

表 5-4-3.⑥事業場の全廃に伴う報告書\_添付書類

#### ⑦ ばい煙発生施設廃止報告書

- ◇ 保安ネットで申請する際は、システムの管理上、事業場や発電所・蓄電所の廃止、発電所・蓄電 所の出力変更に伴う廃止の場合も、提出が必要となります。前述の各手続を提出いただいたうえ で、ばい煙発生施設廃止報告書も提出ください。
- ◆ 非常用予備発電装置の廃止報告については、ばい煙発生施設の場合は、本報告で「常用/非常 用の別」項目で「非常用」を選択して入力ください。その他の手続では、個々の非常用予備発電装 置について届出は不要です。

| <ul> <li>発生するばい煙(騒音・振動)発生施設等の情報 –</li> <li>発電所の有無★</li> <li>● 有</li></ul> |            |
|---------------------------------------------------------------------------|------------|
| 常用/非常用の別*                                                                 |            |
| [] 非常用 ○ 常用                                                               |            |
| 発電所名称                                                                     | 発電設備名称     |
|                                                                           |            |
| 発電所の種別★                                                                   | 出力(単位:kW)* |
| 選択してください >                                                                |            |
| エンジン出力(単位:kW)                                                             | 設置年月日      |
|                                                                           |            |
| 公害区分                                                                      |            |
| 対象が存在しません                                                                 |            |
| (+) 公害区分を追加                                                               |            |
|                                                                           |            |
|                                                                           |            |
| +) 電気工作物を追加                                                               |            |
|                                                                           |            |

◆ 手続にて、添付が必要となる書類は「表 5-4-3.⑦ばい煙発生施設廃止報告書\_添付書類」の 通りです。

| 添付書類          | 添付条件                       |
|---------------|----------------------------|
| 委任状           | ・設置者の代表者より、設置者内の他者に手続の作成・  |
|               | 提出を委任する場合、委任状が必要となります。     |
|               | ・過去に監督部へ委任状の提出がない場合は、「手続提  |
|               | 出に関する委任状」とあわせて添付してください。    |
|               | ・一度ご提出いただければ、2回目以降の申請時の提出  |
|               | は不要です。                     |
| 設置者との関係が分かる資料 | ・該当設置者に関して初めて電子申請にて提出する手   |
|               | 続の場合、添付が必須となります。(契約書の写しに、  |
|               | 保安ネットでの電気事業法における電子申請について、  |
|               | 設置者との関係性が分かる文言が存在する場合は、左   |
|               | 記書類についての提出は不要です。)          |
|               | ・一度、「設置者との関係が分かる資料」が提出されてい |
|               | れば、該当設置者についての以降の手続で同資料の提   |
|               | 出は不要です。                    |
|               | ・代表者変更時の、「設置者との関係が分かる資料」の  |
|               | 再提出は不要です。                  |
|               | ・「設置者との関係が分かる資料」への押印は不要です。 |

表 5-4-3. ⑦ばい煙発生施設廃止報告書\_添付書類

#### 5-4-4. 手続の提出方法

・手続の提出手順について、「事業場電気工作物の保安規程の届出」(以下パターン①)、また「電 気関係事故報告」(以下パターン②)を例にご説明いたします。なお、全手続に共通して、以下「表 5-4-4.入力タブ一覧」の通り、入力タブが存在します。

| 入力タブ名 | 説明                                           |  |  |
|-------|----------------------------------------------|--|--|
| 基礎情報  | 各手続において、アカウント情報をベースに利用者の情報を入力する画面に遷移し<br>ます。 |  |  |
| 詳細情報  | 各手続において、提出する手続に関する詳細情報を入力する画面に遷移します。         |  |  |
| 添付書類  | 各手続において、添付書類をアップロードする画面に遷移します。               |  |  |

表 5-4-4.入力タブ一覧

#### 【手順①】

パターン①の場合は新規手続で「法令」と「手続」を選択後、詳細画面の「基礎情報」タブにて申請情報を入力します。法人/個人名称、代表者氏名、住所等の提出者情報はアカウント情報より反映されます。設置者情報については、代行申請の場合反映されないため、ご自身で入力いただく必要があります。

パターン②の場合は「1.基礎情報」「2.詳細情報」「3.添付書類」「4.最終確認」の 4 画面が存在し、 「1.基礎情報」から入力を開始します。

〔パターン①〕

| 業用電気工作物の保安規程の届出 💷                                                                                                    |                                |                                                                                          |                            |
|----------------------------------------------------------------------------------------------------|--------------------------------|------------------------------------------------------------------------------------------|----------------------------|
| 装持器・詳細情報を入力、添付書類をアップロードし、在<br>405年 1445日 515月                                                                                | 1下の「確認へ」ボタンを押して確認順面へ進んでください。   |                                                                                          |                            |
| は使新作を入力してください。<br>自該50<br>目前交互の法。<br>■ 新祥 ○ 文王<br>単語: 法部を定て (155) の得合は [115] を のたが得合は [153] を<br>約 时記の場合 (155) 00年41 (153) ま | アカウント情報より<br>881、885、 自動で入力される |                                                                                          | 代行申請者自身で<br>入力いただく         |
| は<br>出<br>古<br>小<br>道<br>中<br>の<br>和<br>二<br>二<br>二<br>二<br>二<br>二<br>二<br>二<br>二<br>二<br>二<br>二<br>二                        |                                |                                                                                          | <ul> <li>みなし絵画書</li> </ul> |
| □□□□□□□□□□□□□□□□□□□□□□□□□□□□□□□□□□□□                                                                                         | 増出汽動線部。<br>  選択してください          | - 設置者情報/みなし設置者情報                                                                         | 20世々世紀・<br>連択してください 、      |
| A/WEA5時*<br>例 (法人):株式会社(活あん)<br>代表型の回顧。<br>例 :代表の時段社長<br>代表書氏名。                                                              | 代表電話をつけのナ                      | (内 いぶ入):株式会社注意人     (代表報の段戦     の):代表取得位社員     代表報応名     何:代表取得位社員     代表報応名     何:山田 太郎 | 代読者成名フリカナ<br>例: ヤマダ タロウ    |
| 例:山田 太郎<br>勝葉勝利(パワンなし)。<br>例:1112222                                                                                         | 前:ヤマダ タロウ<br>(影響音号級型) クリア      | <ul> <li>野便勝号//イフンなし)。</li> <li>例:1112222</li> <li>範述内景。</li> </ul>                      | (59番号物本) (937)             |

〔パターン②〕

| 電気関係事故報告(様式第13) 🔤 🛤                        |                    |
|--------------------------------------------|--------------------|
| 1. 基礎情報 2. 詳細情報 3. 添付書類 4. 最終確認            |                    |
|                                            |                    |
| 基礎情報                                       |                    |
| - 「 手続基础情報                                 |                    |
| 手統名<br>電気関係事故報告(様式第13)                     | 提出先★<br>選択してください 〜 |
| 提出区分                                       |                    |
| <ul> <li>本人提出</li> <li>代理人による提出</li> </ul> |                    |
| ,提出者诗報                                     |                    |
| 法人番号<br>7010401001556                      |                    |
| 法人/個人名称★                                   | 代表者の役職★            |
| 株式会社保安                                     | 例:代表取締役社長          |
|                                            | 代表者氏名フリガナ          |
| 保安太郎                                       | ホアン タロウ            |
| ·<br>電話番号★                                 |                    |
| 例:09000112233                              |                    |

## 【手順②】

パターン①の場合は「詳細情報」タブにて手続情報を入力します。

パターン②の場合は「次へ」ボタンを押下した後、「2.詳細情報」にて手続情報を入力します。

〔パターン①〕

| 事業用電気工作物の保安規程の届出 (ELE-A-00015652) 🛤 🖬                                                                                                    |                                            |  |
|----------------------------------------------------------------------------------------------------|--------------------------------------------|--|
| 基礎情報 詳細情報 添付書類                                                                                                    |                                            |  |
| 詳細情報を入力してください。                                                                                                    |                                            |  |
| 「事業場情報                                                                                                    | 」 - 電気工作物情報                                |  |
|                                                                                                    | - 発電所・蓄電所情報                                |  |
| 初めて申請する事業場が過去に申請したことのある事業場の別。                                                                                                    | 発電所・蓄電所の有無*                                |  |
| ● 初めて申請する事業場 過去に申請したことのある事業場                                                                                                    | ○ 有 ● 無                                    |  |
| 事業場名                                                                                                    |                                            |  |
| ABC事業場                                                                                                    | 索要設備情報                                     |  |
| 事業場名フリガナ                                                                                                    | 需要設備の有無★                                   |  |
| エービーシージギョウジョウ                                                                                                    |                                            |  |
| 事業場番号                                                                                                    | 「 配電線路情報                                   |  |
| 例:000000                                                                                                    | 記電線路の有無 *                                  |  |
| 事業場合長が分かる場合は最早を記入ください。また、電気工作物を創り扱けて初めて申請する場合は、<br>「監督部への確認事項」欄にその詞記載ください、電気工作物を選り受けて初めて申請する場合かつ事業場<br>最号が分からない場合は、譲渡期の改選者をも「監督部への解認事項」欄にご覧ください。 | ○ 有 ● 無                                    |  |
| 郵便番号(ハイフンなし)★                                                                                                    | 「非常用予備発電装置」                                |  |
| 2222222 郵便番号検索 クリア                                                                                                    | 非常用予備発電装置の合計出力(単位:kW) 非常用予備発電装置の最大電圧(単位:V) |  |
| 都肖府县。                                                                                                    | 0 0                                        |  |
| 東京都 🗸                                                                                                    |                                            |  |

#### 〔パターン②〕

| 電気関係事故報告(様式第13) 💷 📾                                                         |             |
|-----------------------------------------------------------------------------|-------------|
| <ul><li>✓ 1. 基础情報</li><li>2. 詳細情報</li><li>3. 添付書類</li><li>4. 最終確認</li></ul> |             |
| 閉じる<br>戻る                                                                   |             |
| 詳細情報                                                                        |             |
| 事業者情報<br>本人提出の場合は、提出者の情報を入力してください。代理人による申請の場合は、委任元の事業者の情報<br>法人/個人の別        | を入力してください。  |
| <b>法人</b><br>法人册号<br>7010401001556                                          | 「提出者情報をコピー  |
| 法人/個人名称*<br>株式会社保安                                                          |             |
| 代表者の役職★<br>社長                                                               |             |
| 代表者氏名 *                                                                     | 代表者氏名フリガナ * |
| 1年54 ALEP<br>郵便番号(ハイフンなし) *                                                 |             |

#### 【手順③】

パターン①の場合は「添付書類」タブにて、一時保存ボタンを押下後、申請に必要な書類を添付しま す。添付書類の内容を確認することができます。詳細は「3-11.添付書類のアップロード」を参照くださ い。

パターン②の場合は、「3.添付書類」に遷移後に「新規追加」ボタンを押下して必要な書類を添付します。書類の添付には、ドラッグ&ドロップを行うか「ファイルを選択(複数指定可)」ボタンを押下して ファイルを選択してください。

| 事業用電気工作物の保安規程の届出 (ELE-A-00004591) 🚥                                                                             |                                                                                                    |
|----------------------------------------------------------------------------------------------------|----------------------------------------------------------------------------------------------------|
| 基礎情報・詳細情報を入力、添付書類をアップロードし、右下の「確認へ」ボタ                                                                            | (199)                                                                                                    |
|                                                                                                    |                                                                                                    |
| ● 2024年3月1日 ARC アップロードしてく たさい。<br>マ 保安規程<br>保安規程<br>保安規程                                                        |                                                                                                    |
| みなし段置者として要件をみたしていることの説明書                                                                                        | ※「みない設置者として要件をみたしていることの規時書」について、初めて提出する場合は規明書を添<br>付してください。                                                                  |
| (新規追加)                                                                                                    |                                                                                                    |
| 1 保安規定                                                                                                    | <b>W</b> D 8                                                                                                    |
|                                                                                                    | 11683                                                                                                    |
| (パターンの)                                                                                                    |                                                                                                    |
| 電気関係事故報告(様式第13) 💴                                                                                               |                                                                                                    |
| ✓ 1. 基礎情報 ✓ 2. 詳細情報 3. 添付書類 4. 最終確認                                                                             |                                                                                                    |
|                                                                                                    |                                                                                                    |
| 添付書類<br>電気関係事故報告規則様式第13の項目(1.件名、2.報告事業者、3.発生<br>技術者の氏名及び所属、11.電気工作物の設置者の確認)について、全て添付<br>現地の写具等)を必要に応じて添付してください。 | 日時、4. 事故発生の電気工作物、5. 状況、6. 原因、7. 被害状況、8. 復旧日時、9. 防止対策、10. 主任<br>資料として提出して頂くことも可能です。また、事故の詳細が分かる資料(平面図、立面図、単線結線図、断面図、<br>9所現自知 |
| ファイル名                                                                                                    |                                                                                                    |
| 対象が存在しません                                                                                                    |                                                                                                    |
|                                                                                                    |                                                                                                    |
|                                                                                                    |                                                                                                    |

| 170.094   |
|-----------|
| 提出先への連絡事項 |
|           |
|           |
|           |
|           |

<sup>[</sup>パターン①]

| 電気関係事故報告(様式第13) (ELE-N-000000                         | 06) <b>(2010)</b>                               |                           |
|-------------------------------------------------------|-------------------------------------------------|---------------------------|
| ✓ 1. 基礎情報 ✓ 2. 詳細情報 3. 添付書類                           | 4. 最終確認                                         |                           |
| 閉じる         戻る         取下げ                            |                                                 | 保存 次へ                     |
| 汤付聿筠                                                  | ファイル添付                                          | ×                         |
| 電気関係事故報告規則様式第13の項目(1.件名、2.                            | 必要なファイルを添付してください。                               | 被害状況、8.復旧日時、9.防止対策、10.主任  |
| 技術者の氏名及び所属、11.電気工作物の設置者の確認<br>現地の写真等)を必要に応じて添付してください。 | 1ファイルに付き最大10MB、ファイル名は59字以内にしてください。              | 「分かる資料(平面図、立面図、単線結線図、断面図、 |
| <b>ファイル名</b><br>対象が存在しません                             | ファイルをドラックムドロップしてください。<br>または<br>ファイルを選択 (権数指定可) |                           |
| <b>特記事項</b><br>提出先への連絡事項                              |                                                 |                           |
|                                                       |                                                 |                           |

## 【手順④】

パターン①の場合入力および書類添付が完了したら、「確認へ」ボタンを押下いただきます。

- パターン②の場合は「次へ」ボタンを押下して「4.最終確認」へ遷移します。
- 〔パターン①〕

| 事業用電気工作物の保安規程の層出 (ELE-A-00004591) 🚥                          |                                                             |  |  |
|--------------------------------------------------------------|-------------------------------------------------------------|--|--|
| 歴史<br>最後情報・詳細情報を入力、添付書類をアップロードし、右下の「確認へ」ボタンを押して確認画面へ進んでください。 |                                                             |  |  |
| 基礎情報 詳細情報 添付書類                                               |                                                             |  |  |
| 必要な添付書類をアップロードしてください。                                        |                                                             |  |  |
| ✓ 保安规程                                                       |                                                             |  |  |
| 保安規程変更対象の適用事業場一覧                                             |                                                             |  |  |
| みなし殺菌者として要件をみたしていることの説明書                                     | ※「みなし段雪者として要件をみたしていることの期間雪」について、初めて提出する場合は現明音を派<br>付してください。 |  |  |
| (*************************************                       |                                                             |  |  |
| ファイル名                                                        |                                                             |  |  |
| 1 保安规定                                                       | <b>W</b> D 8                                                |  |  |
|                                                              | 1±CR3                                                       |  |  |
| MCG RTH                                                      |                                                             |  |  |

#### 〔パターン②〕

| 電気関係事故報告(様式第13) (ELE-N-0000000                                                                | 5) 288                                                                                                    |
|-----------------------------------------------------------------------------------------------|----------------------------------------------------------------------------------------------------|
| ✓ 1. 基礎情報 ✓ 2. 詳細情報 3. 添付書類                                                                   | 4. 最終確認                                                                                                    |
| 閉じる         戻る         取下げ                                                                    | (RA) (XA)                                                                                                    |
| 添付書類<br>電気関係事故報告規則様式第13の項目(1.件名、2.報<br>技術者の氏名及び所属、11.電気工作物の設置者の確認)<br>現地の写真等)を必要に応じて添付してください。 | 告事業者、3.発生日時、4.事故発生の電気工作物、5.状況、6.原因、7.被害状況、8.復旧日時、9.防止対策、10.主任<br>こついて、全て添付資料として提出して頂くことも可能です。また、事故の詳細が分かる資料(平面図、立面図、単線結線図、断面図、<br>新規覧加 |
| ファイル名                                                                                         |                                                                                                    |
| 対象が存在しません                                                                                     |                                                                                                    |
|                                                                                               |                                                                                                    |
|                                                                                               |                                                                                                    |
| 「特記事項                                                                                         |                                                                                                    |
| 提出先への連絡事項                                                                                     |                                                                                                    |
|                                                                                               |                                                                                                    |
|                                                                                               |                                                                                                    |

【手順⑤】

手続内容プレビュー画面に遷移します。パターン①の場合は入力内容を確認し、問題なければ「提出」 ボタンを押下いただきます。

パターン②の場合は「4.最終確認」に遷移して入力内容を確認し、問題なければ「提出」ボタンを押 下いただきます。

〔パターン①〕

| 業用電気工作物の保安規程の届出(E                                                             | LE-A-00004591)                                    |                                                                     |                                      |       |
|-------------------------------------------------------------------------------|---------------------------------------------------|---------------------------------------------------------------------|--------------------------------------|-------|
| 代表者の役職<br>社長<br>代表者氏名<br>赤坂 太郎<br>郵便冊号(バイフンなし)<br>2222222<br>市区町村以降在所<br>港区赤坂 | 代表者E名フリガナ<br>アカザカ タロウ<br>都道府県<br>東京都              | 社長<br>代表者氏名<br>赤坂 太郎<br>影使番号(ハイフンなし)<br>2222222<br>市区町村以降住所<br>港区赤坂 | 代表者氏名フリガナ<br>アカサカ タロウ<br>参道府県<br>東京都 |       |
| 環出者氏名<br>保安 太郎<br>毘出者電話番号(バイフンなし)<br>0800000000                               | 彼出者に各フリガナ ホアン タロウ<br>彼出者メールアドレス<br>XXX@hoan.co.jp | 連絡先電話番号(バイフンなし)<br>0800000000                                       |                                      |       |
| <u>監督部への権認事項</u><br>――                                                        |                                                   |                                                                     |                                      | ↑上に戻る |
| 閉じる 戻る 取下げ                                                                    |                                                   |                                                                     |                                      | 保存 提出 |

〔パターン②〕

| 電気関係事故報告(様式第13) (ELE-N-00000006) 🔜           |                      |
|----------------------------------------------|----------------------|
|                                              | 保存 光出                |
| 情報確認                                         |                      |
|                                              |                      |
| 基礎情報                                         |                      |
| <b>手続基礎情報</b>                                | 提出体                  |
| (後式第13) (11) (11) (11) (11) (11) (11) (11) ( | (東北) 関東東北産業保安監督部長    |
| 握出区分<br>本人提出                                 |                      |
|                                              |                      |
| 提出者情報                                        |                      |
| 法人番号<br>7010401001556                        |                      |
| · 卡 1 / 周 1 亿称                               | 作売老の份職               |
| 株式会社保安                                       | ホアン                  |
| 代表者氏名<br>保安 太郎                               | 代表者氏名フリガナ<br>ホアン タロウ |
| 電話畫号<br>11111111111                          |                      |

## 【手順⑥】

パターン①、②ともに提出が完了すると「提出ありがとうございます。」が表示されます。

| 事業用電気工作物の保安規程の届出 (ELE-A-00004591) [55:53                                                                           |
|----------------------------------------------------------------------------------------------------|
| 堤出ありがとうございます。                                                                                                    |
| NECる<br>英語いただだだ。ご利用上の江窓 ブライバシーボリシー<br>ES名集會 Capyright Ministry of Economy, Trade and Industry, All Revis Reserved. |

5-4-5.問合せ・取下げ

・手続の内容に不備・確認事項があった場合、監督部/監督署担当者から問合せを受けることがあります。

・提出者から手続提出後に取下げ依頼を受けた場合などに、監督部/監督署担当者が手続を取下げることがあります。

・いずれの場合も、メールにて通知がありますので、内容をご確認ください。

【手順①】

手続提出時に登録いただいたメールアドレスへ、担当者から問合せ又は取下げを実施した旨をご連絡 します。手続を提出したメールアドレスに対してのみのご連絡であり、代行元の設置者には通知されな いため、ご注意ください。

#### 〔問合せ通知メール〕

| 12                                                                                                |
|---------------------------------------------------------------------------------------------------|
| このたびは保安ネットをご利用いただき、ありがとうございます。                                                                    |
| 提出いただいた手続について、担当者よりお問い合わせさせていただきます。<br>下記URLから保安ネットにログインし、問合せ内容をご確認の上、ご対応いただきますようお願いいたします。        |
| 管理番号:<br>設置者名:<br>事業場名:<br>手続名:<br>ログイン画面URL:                                                     |
| ※当メールの内容にお心当たりのない方は大変お手数ですが下記までご連絡ください。 ※このメールアドレスは送信専用のメールアドレスのため、ご返信いただいても回答いたしかねますので、ご注意ください。  |
| 本件についてご不明な点などございましたら、下記までお問い合わせください。<br><ヘルプデスクお問合せ先><br>050-2018-8381<br>< 受付時間><br>平日9:00~18:00 |

#### 〔取下げ通知メール〕

| 14                                                                                                    |
|----------------------------------------------------------------------------------------------------|
| このたびは保安ネットをご利用いただき、ありがとうございます。                                                                                                    |
| 提出いただいた手続について、経済産業省担当者より取下げられました。<br>下記URLから保安ネットにログインし、全手続一覧から該当の手続を開いて取下げ内容をご確認いただきますようお願いいたします。<br>なお、取下げのあった手続きを複写して新規手続をする場合、添付書類については改めてアップロードする必要があります。 |
| 管理番号:<br>設置者名:<br>事業場名:<br>手続名:<br>ログイン画面URL                                                                                                    |
| ※当メールの内容にお心当たりのない方は大変お手数ですが下記までご連絡ください。 ※このメールアドレスは送信専用のメールアドレスのため、 ご返信いただいても回答いたしかねますので、ご注意ください。                                                              |
| 本件についてご不明な点などございましたら、下記までお問い合わせください。<br><ヘルブデスクな問合せ先><br>050-2018-8381<br><受付時間><br>平日9:00~18:00                                                               |

#### 【手順②】

メールに添付された URL をクリックすると、ログイン画面へ遷移します。

#### 【手順③】

問合せの場合は、ログイン後、メニューにて「要対応手続一覧」を選択し、「要対応手続一覧」にて、 「問合せ」を選択します。メールに記載された管理番号にて対象の手続を確認してください。

| 要対応手続一覧    |        |                |             |            |            |        |   |          |   |       |    |                     |
|------------|--------|----------------|-------------|------------|------------|--------|---|----------|---|-------|----|---------------------|
| 法令         |        | ステータス          |             |            |            |        |   |          |   |       |    |                     |
| 電気事業法      | $\sim$ | 問合せ、           | ~           |            |            |        |   |          |   |       |    | 「情報更新               |
|            |        |                |             |            |            |        |   |          |   |       |    |                     |
| 提出日        | т      | 管理番号 T         | 手続名 T       | 設置者法人/個人名称 | î <b>t</b> | 事業場名称  | т | 事業場・都道府県 | т | 提出者氏名 | τđ | 提出先監督部 <del>,</del> |
| 2019/11/12 |        | ELE-A-00010908 | 事業用電気工作物の保安 | 保安規程カンパニー  |            | 保安規程01 |   | 宫城県      |   | 保安規程  |    | (東北)                |
| 2019/09/06 |        | ELE-A-00004534 | 事業用電気工作物の保安 | 保安規程カンパニー  |            | 保安規程01 |   | 宮城県      |   | 保安規程  |    | (東北)                |

取下げの場合は、ログイン後、メニューにて「全手続一覧」を選択し、「全手続一覧」でメールに記載された管理番号にて対象の手続を確認してください。

| 電気事業法<br><b>17</b> (平統清報出力)<br>本 管理勝号 本<br>ELE-A-00015743<br>ELE-A-00015508<br>ELE-A-00013538 | <ul> <li>              振知</li></ul>                                                                                                    | 提出日 マ<br>は<br>2022/07/15<br>2020/11/3/                                                                                                    | (北)開東東北部<br>受理日 ・<br>2022/07/19                                                                                                    | 金業保安監督部<br>施行日 ▼                                                                                                    | □長 ∨ ステータス 取下げ<br>取用者法人(個人名称 ▼<br>同時限出かンパニー<br>クロセロ目中、リテー                                                                                                    | <ul> <li>         手続選択 事業      </li> <li>         事業場合称      </li> <li>         同時提出テスト     </li> </ul>                                                                                                    | 業用電気工作物                                                                                                    | 物の保安規程の<br>・・・・・・・・・・・・・・・・・・・・・・・・・・・・・・・・・・・・                                                                                                    | の届出マ<br>1 /2<br>事業場・郵道府職<br>宮城県                                                                                                    | (情報更新<br>) >><br>提出者 2<br>XXXテン                                                                                                    |
|-----------------------------------------------------------------------------------------------|----------------------------------------------------------------------------------------------------|----------------------------------------------------------------------------------------------------|----------------------------------------------------------------------------------------------------|----------------------------------------------------------------------------------------------------|----------------------------------------------------------------------------------------------------|----------------------------------------------------------------------------------------------------|----------------------------------------------------------------------------------------------------|----------------------------------------------------------------------------------------------------|----------------------------------------------------------------------------------------------------|----------------------------------------------------------------------------------------------------|
| 17 年紀清朝出力<br>年 管理勝句 年<br>ELE-A-00015743<br>ELE-A-00015608<br>ELE-A-00014003<br>ELE-A-00013538 | 発電所情報出力<br><b>芽紙名</b> 《出<br>畢業用電気工作物の保安規程の届出<br>畢業用電気工作物の保安規程の届出<br>畢果用電気工作物の保安規程の届出                                                                                             | 提出日 ▼<br>2022/07/15<br>2020/11/3                                                                                                    | <b>受理日 ▼</b><br>2022/07/19                                                                                                    | 施行日 т                                                                                                    | 設置者 法人/個人各称 ▼<br>同時提出カンパニー<br>                                                                                                    | <b>事業場金時</b><br>同時提出テスト                                                                                                    | τ,                                                                                                    | ● ● ● ● ● ● ● ● ● ● ● ● ● ● ● ● ● ● ●                                                                                                    | 1 /2 · · · · · · · · · · · · · · · · · ·                                                                                                    | ) >>><br>2234 12<br>XXX772                                                                                                    |
| 17 年間2月日<br>日7 年間2月日<br>日7 第2月日<br>日2 17<br>日2 -00015608<br>日2 -00015608<br>日2 -00013538      | 発電所情報出力<br>手続名<br>事業用電気工作物の保安規程の届出<br>事業用電気工作物の保安規程の届出<br>事業用電気工作物の保安規程の届出                                                                                                    | 提出日 <b>*</b><br>2022/07/19<br>2020/11/30                                                                                                    | <b>受理日 ▼</b><br>2022/07/19                                                                                                    | 施行日 🔻                                                                                                    | 設置者法//個人各称 ▼<br>同時提出カンパニー                                                                                                    | 事業場条務<br>同時提出テスト                                                                                                    | T                                                                                                    | 事業場番号r                                                                                                    | 1 /2 ·                                                                                                    | ) >>><br>提出者 2<br>XXXテン                                                                                                    |
| tr 管理勝号 rr<br>ELE-A-00015743<br>ELE-A-00015608<br>ELE-A-00014003<br>ELE-A-00013538            | 手続名     ▼     車業用電気工作物の保安規程の屈出     事業用電気工作物の保安規程の屈出     事業用電気工作物の保安規程の屈出     事業用電気工作物の保安規程の屈出                                                                                    | 提出日 T<br>2022/07/19<br>2020/11/30                                                                                                    | 受理日 <b>т</b><br>2022/07/19                                                                                                    | 施行日 🔻                                                                                                    | 設置者法人個人名称<br>可時提出カンパニー                                                                                                    | 事業場合称<br>同時提出テスト                                                                                                    | ٣                                                                                                    | 事業場番号,                                                                                                    | 事業場·都道府縣<br>宮城県                                                                                                    | 提出者 2<br>XXXテン                                                                                                    |
| ELE-A-00015743<br>ELE-A-00015608<br>ELE-A-00014003<br>ELE-A-00013538                          | 事業用電気工作物の保安規程の届出<br>事業用電気工作物の保安規程の届出<br>事業用電気工作物の保安規程の届出                                                                                                    | 2022/07/19                                                                                                    | 2022/07/19                                                                                                    |                                                                                                    | 同時提出カンパニー                                                                                                    | 同時提出テスト                                                                                                    |                                                                                                    |                                                                                                    | 宮城県                                                                                                    | XXX =:                                                                                                    |
| ELE-A-00015608<br>ELE-A-00014003<br>ELE-A-00013538                                            | 事業用電気工作物の保安規程の届出<br>事業用電気工作物の保安規程の届出                                                                                                    | 2022/07/19                                                                                                    | 2022/07/19                                                                                                    |                                                                                                    | 10 x2 +0 10 +1 > 11-                                                                                                    |                                                                                                    |                                                                                                    |                                                                                                    |                                                                                                    |                                                                                                    |
| ELE-A-00014003<br>ELE-A-00013538                                                              | 事業用電気工作物の保安規程の届出                                                                                                    | 2020/11/30                                                                                                    |                                                                                                    |                                                                                                    | 体又观性////                                                                                                    | 保安規程01                                                                                                    |                                                                                                    |                                                                                                    | 宫城県                                                                                                    | 保安规                                                                                                    |
| ELE-A-00013538                                                                                | starting one can be used it with an introduction for an error to                                                                                                    | ALCOMENT 1 TO DO                                                                                                    | 2020/11/30                                                                                                    |                                                                                                    | 一般財団法人東北電気保安協会                                                                                                    | 株式会社みちのく銀行                                                                                                    | 青森南支店                                                                                                    | 1248                                                                                                    | 青森県                                                                                                    |                                                                                                    |
|                                                                                               | 事業用電気工作物の保安規程の届出                                                                                                    | 2020/07/28                                                                                                    | 8 2020/07/28                                                                                                    |                                                                                                    | わ                                                                                                    | わ                                                                                                    |                                                                                                    |                                                                                                    | 東京都                                                                                                    |                                                                                                    |
| ELE-A-00013275                                                                                | 事業用電気工作物の保安規程の届出                                                                                                    | 2020/04/24                                                                                                    | 2020/04/24                                                                                                    |                                                                                                    | 123                                                                                                    | 123                                                                                                    |                                                                                                    |                                                                                                    | 富山県                                                                                                    |                                                                                                    |
| ELE-A-00013274                                                                                | 事業用電気工作物の保安規程の届出                                                                                                    | 2020/04/24                                                                                                    | 2020/04/24                                                                                                    |                                                                                                    | 123                                                                                                    | 123                                                                                                    |                                                                                                    |                                                                                                    | 石川県                                                                                                    |                                                                                                    |
| ELE-A-00012315                                                                                | 事業用電気工作物の保安規程の届出                                                                                                    |                                                                                                    |                                                                                                    |                                                                                                    | 保安規程カンパニー                                                                                                    | 保安規程01                                                                                                    |                                                                                                    |                                                                                                    | 宫城県                                                                                                    | 提出者;                                                                                                    |
| ELE-A-00012311                                                                                | 事業用電気工作物の保安規程の届出                                                                                                    |                                                                                                    |                                                                                                    |                                                                                                    | 保安規程カンパニー                                                                                                    | 保安規程01                                                                                                    |                                                                                                    |                                                                                                    | 宫城県                                                                                                    | 提出者;                                                                                                    |
| ELE-A-00012310                                                                                | 事業用電気工作物の保安規程の届出                                                                                                    |                                                                                                    |                                                                                                    |                                                                                                    | 保安規程カンパニー                                                                                                    | 保安規程01                                                                                                    |                                                                                                    |                                                                                                    | 宫城県                                                                                                    |                                                                                                    |
| ELE-A-00012299                                                                                | 事業用電気工作物の保安規程の届出                                                                                                    |                                                                                                    |                                                                                                    |                                                                                                    | 保安規程カンパニー                                                                                                    | 保安規程01                                                                                                    |                                                                                                    |                                                                                                    | 宫城県                                                                                                    | 提出者;                                                                                                    |
| ELE-A-00012254                                                                                | 事業用電気工作物の保安規程の届出                                                                                                    | 2020/01/08                                                                                                    | 2020/01/08                                                                                                    |                                                                                                    |                                                                                                    |                                                                                                    |                                                                                                    |                                                                                                    |                                                                                                    |                                                                                                    |
| ELE-A-00012249                                                                                | 事業用電気工作物の保安規程の届出                                                                                                    | 2020/01/07                                                                                                    | 1                                                                                                    |                                                                                                    | 同時提出カンパニー                                                                                                    | 同時提出テスト                                                                                                    |                                                                                                    |                                                                                                    | 宫城県                                                                                                    | 同時提:                                                                                                    |
| ELE-A-00011958                                                                                | 事業用電気工作物の保安規程の届出                                                                                                    | 2020/01/00                                                                                                    | 5 2020/01/06                                                                                                    |                                                                                                    |                                                                                                    |                                                                                                    |                                                                                                    |                                                                                                    |                                                                                                    |                                                                                                    |
| ELE-A-00002456                                                                                | 事業用電気工作物の保安規程の届出                                                                                                    | 2019/06/28                                                                                                    | 8                                                                                                    | 2019/06/28                                                                                                    | 123                                                                                                    | test###                                                                                                    |                                                                                                    | 001244                                                                                                    | 北海道                                                                                                    | △△株                                                                                                    |
| ELE-A-00002406                                                                                | 事業用電気工作物の保安規程の届出                                                                                                    |                                                                                                    |                                                                                                    |                                                                                                    | 設置者 法人個人名称                                                                                                    | 事業場名                                                                                                    |                                                                                                    | 123                                                                                                    | 北海道                                                                                                    | 山山株                                                                                                    |
|                                                                                               | ELE-A-00012374<br>ELE-A-00012315<br>ELE-A-00012310<br>ELE-A-00012310<br>ELE-A-00012254<br>ELE-A-00012254<br>ELE-A-00012549<br>ELE-A-00012549<br>ELE-A-00002466<br>ELE-A-00002406 | ELE-A0001327 事業用電気工作物の存安規長の担<br>ELE-A001231 事業用電気工作物の存安規長の担<br>ELE-A001231 事業用電気工作物の存安規長の出<br>ELE-A001231 事業用電気工作物の存安規長の出<br>ELE-A001229 事業用電気工作物の存安規長の出<br>ELE-A001229 事業用電気工作物の存安規長の出<br>ELE-A001296 事業用電気工作物の存安規長の出<br>ELE-A000266 事業用電気工作物の存安規長の出<br>ELE-A0002406 事業用電気工作物の存安規長の出<br>ELE-A0002406 事業用電気工作物の存安規長の出 | ELE-4001327 事実用電気工作物の存安規模の出出 2020/04/2<br>ELE-4001257 事業用電気工作物の存安規模の出出<br>ELE-4001257 事業用電気工作物の存安規模の出出<br>ELE-4001237 事業用電気工作物の存安規模の出出<br>ELE-4001229 事業用電気工作物の存安規模の出出<br>ELE-4001299 事業用電気工作物の存安規模の出出 2020/01/0<br>ELE-4001299 事業用電気工作物の存安規模の出出 2020/01/0<br>ELE-4001296 事業用電気工作物の存安規模の出出 2020/01/0<br>ELE-4000266 事業用電気工作物の存安規模の出出 2010/06/23<br>ELE-4000246 事業用電気工作物の存安規模の出出 | ELE-A0001327 事業用電気工作物の没有安排扱の能出 2020/04/24 2020/04/24<br>ELE-A0012311 事業用電気工作物の没有支持和の出<br>ELE-A0012311 事業用電気工作物の没有支持者の出<br>ELE-A0012299 事業用電気工作物の没有支持者の出<br>ELE-A0012299 事業用電気工作物の没有支持者の出<br>ELE-A0012299 事業用電気工作物の没有支持者の出<br>ELE-A001299 事業用電気工作物の没有支持者の出<br>2020/1/08<br>ELE-A001295 事業用電気工作物の没有支持者の出<br>2020/1/08<br>ELE-A001295 事業用電気工作物の没有支持者の出<br>2020/1/08<br>ELE-A000256 事業用電気工作物の没有支持者の出<br>2020/1/08<br>ELE-A0002406 事業用電気工作物の没有支持者の出<br>2020/1/08 | ELE-A0001327 年夏年電気工作物の役支税役の出し 2020/04/2 2020/04/24<br>ELE-A001251 専業用電気工作物の役支税役の出<br>ELE-A0012519 専業用電気工作物の役支税後の出<br>ELE-A001259 専業用電気工作物の役支税後の出<br>ELE-A001259 専業用電気工作物の役支税後の出<br>ELE-A001254 専業用電気工作物の役支税後の出し 2020/01/08<br>ELE-A001254 専業用電気工作物の代支税後の出出 2020/01/07<br>ELE-A001256 専業用電気工作物の代支税後の出出 2020/01/06<br>ELE-A000256 専業用電気工作物の代支税役の出出 2019/06/28<br>ELE-A0002406 専業用電気工作物の役支税役の出出 | ELE-A001322年 事業用電気工作物の存安規型の用出 2020/04/24 222<br>ELE-A001231 事業用電気工作物の存安規型の用出 行動の存立<br>ELE-A001231 事業用電気工作物の存安規型の用出 存安規程カンパニー<br>ELE-A001239 事業用電気工作物の存安規型の用出 存安規程カンパニー<br>ELE-A001239 事業用電気工作物の存安規型の用出 2020/01/08 2020/01/08<br>ELE-A001239 事業用電気工作物の存安規型の用出 2020/01/08 2020/01/08<br>ELE-A001239 事業用電気工作物の存安規型の用出 2020/01/06<br>ELE-A001256 事業用電気工作物の存安規型の用出 2020/01/06<br>ELE-A001256 事業用電気工作物の存安規型の用出 2010/01/05 2020/01/06<br>ELE-A0002406 事業用電気工作物の存安規型の用出 2019/06/28 2019/06/28 123<br>ELE-A0002406 事業用電気工作物の存安規型の用出 2019/06/28 | ELE-A001327 事実用電気工作物の存安規模の無法 2020/04/2 2020/04/2 123 123<br>ELE-A001257 事実用電気工作物の存安規制の結果 2020/04/2 2020/04/2 役交規程カンパニー 役交規程01<br>ELE-A001251 事実用電気工作物の存安規制の結果 役交規程カンパニー 役交規程01<br>ELE-A001226 事実用電気工作物の存安規程の結果 役交規程01<br>ELE-A001226 事実用電気工作物の存安規程の結果 2020/01/08 2020/01/08 使決権センパニー 役交規程01<br>ELE-A001259 事実用電気工作物の存安規程の結果 2020/01/08 2020/01/08 回転<br>ELE-A001256 事実用電気工作物の存安規程の結果 2020/01/08 2020/01/08 回転<br>ELE-A001256 事実用電気工作物の存安規程の結果 2020/01/08 2020/01/08 回転<br>ELE-A000256 事実用電気工作物の存安規程の結果 2020/01/08 2020/01/08 ELE-A000266 事業用電気工作物の存安規程の結果 2019/06/28 2019/06/28 123 ELE+#<br>ELE-A0002406 事業用電気工作物の存安規程の商品 2019/06/28 2019/06/28 123 ELE##<br>ELE-A0002406 事業用電気工作物の存安規程の商品 | ELE-4001327 事業用電気工作物の存安規制の出 2020/04/2 2020/04/2 123 123<br>ELE-4001251 事業用電気工作物の存安規制の出 2020/04/2 2020/04/2 役220/04/2 行き 事業用電気工作物の存安規制の出 存安規制カンパニー 存安規制の<br>ELE-4001253 事業用電気工作物の存安規制の出 存安規制カンパニー 存安規制の<br>ELE-4001224 事業用電気工作物の存安規制の出 2020/01/08 2020/01/08 伊诺県カンパニー 保安規制の<br>ELE-4001254 事業用電気工作物の存安規制の出 2020/01/08 2020/01/08 日<br>ELE-4001254 事業用電気工作物の存安規制の出 2020/01/08 2020/01/08 日<br>ELE-4001254 事業用電気工作物の存安規制の出 2020/01/08 2020/01/08 日<br>ELE-40001256 事業用電気工作物の存安規制の出 2020/01/08 2020/01/08 日<br>ELE-40001264 事業用電気工作物の存安規制の品 2020/01/08 2020/01/08 日<br>ELE-40001264 事業用電気工作物の存安規制の品 2019/06/28 123 E01###<br>ELE-40000240 事業用電気工作物の存安規制の出 2019/06/28 123 E01### | ELE-4001327 事業用電気工作物の存安規制の出、2020/04/2 2020/04/2 123 123 ELE-4001375 事業用電気工作物の存安規制の出  ELE-4001251 事業用電気工作物の存安規制の出  ELE-4001251 事業用電気工作物の存安規制の出  ELE-4001253 事業用電気工作物の存安規制の出  ELE-4001254 事業用電気工作物の存安規制の出  ELE-4001254 事業用電気工作物の存安規制の出  ELE-4001255 事業用電気工作物の存安規制の出  ELE-4001256 事業用電気工作物の存安規制の出  ELE-4001256 事業用電気工作物の存安規制の出  ELE-4001256 事業用電気工作物の存安規制の出  ELE-4001256 事業用電気工作物の存安規制の出  ELE-4001256 事業用電気工作物の存安規制の出  ELE-40002646 事業用電気工作物の存安規制の出  ELE-40002646 事業用電気工作物の存貨用電  ELE-40002646 事業用電気工作物の存貨用電  ELE-40002646 事業用電気工作物の存貨用電  ELE-40002646 事業用電気工作物の存貨用電  ELE-40002646 事業用電気工作物の存貨用電  ELE-40002646 事業用電気工作用  ELE-40002646 事業用電気工作物の存貨用  ELE-40002646 事業用電気工作物の存貨用  ELE-40002646 事業用電気工作  ELE-40002646 事業用電気工作物の存貨用  ELE-40002646 事業用電気工作  ELE-40002646 事業用電気工作  ELE-40002646 事業用電気工作物の存貨用  ELE-40002646 事業用電気工作  ELE-40002646 事業用電気工作物の存貨用  ELE-4000646 事業用電気工作物の存貨用  ELE-4000646 事業用電気工作物の存貨用  ELE-4000646 事業用電気工作物の存貨用  ELE-4000646 事業用電気工作物の存貨用  ELE-4000646 事業用電気工作物の存貨用  ELE-4000646 事業用電  ELE-4000646 事業用電  ELE-4000646 事業用電気工作物の存貨用  ELE-4006646 事業用電  ELE-4006646 事業用電  ELE-4006646 第  ELE-4006646 事業用電  ELE-4006646 事業用電  ELE-4006646 事業用電  ELEE-4006646 事業用電  ELEE-4006646 事業用電  ELEE-4006646 事業用電  ELEE-4006646 事業用電  ELEE-4006646 事  ELEE-4006646 事業 ELEEEEEEEEEEEEEEEEEEEEEEEEEEEEEEEEEEE | ELE-4001327 事業用電気工作物の存安規制の出 2020/04/2 2020/04/2 123 123 121<br>ELE-4001251 事業用電気工作物の存安規制の出 2020/04/2 4020/04/2 何安規制カンパニー 保安規制の 常識無<br>ELE-4001251 事業用電気工作物の存安規制の出 存安規制カンパニー 保安規制の 常識無<br>ELE-4001252 事業用電気工作物の存安規制の出 存安規制カンパニー 保安規制の 常識集<br>ELE-4001252 事業用電気工作物の存安規制の出 2020/01/8 2020/01/8 使安規制カンパニー 保安規制の 常識集<br>ELE-4001258 事業用電気工作物の存安規制の出 2020/01/8 2020/01/8 日<br>ELE-4001258 事業用電気工作物の存安規制の出 2020/01/8 2020/01/8 回時提出カンパニー 同時提出テスト 宮崎県<br>ELE-4001256 事業用電気工作物の存安規制の品 2020/01/8 2020/01/8 回時提出カンパニー 同時提出テスト 宮崎県<br>ELE-4001256 事業用電気工作物の存安規制の品 2020/01/8 2020/01/8 2020/ |

#### 【手順④】

対象の手続が表示された後、「確認結果」タブを選択いただき、監督部/監督署からの確認結果について、内容をご確認いただきます。複数回確認が発生した際は、履歴が一覧で表示されます。

| 主任技術者選任又は解任届出 (ELE-D-00000893) 開発世史 |                                         |
|-------------------------------------|-----------------------------------------|
|                                     |                                         |
|                                     |                                         |
| 基礎情報 詳細情報 添付書類 確認結果                 |                                         |
|                                     |                                         |
| 基礎情報を入力してくたさい。                      |                                         |
| _ 提出者情報                             |                                         |
| 法人番号の有無 *                           | 設置者/みなし設置者の別 *                          |
| ● 有 ○ 無                             | <ul> <li>設置者</li> <li>みなし設置者</li> </ul> |
| 提出日 提出先監督部 *                        | - 設置者情報/みなし設置者情報                        |
| 2020/11/10 (関東) 関東東北産業保安監督部長 🗸      | 法人番号の有無* 設置者種別*                         |
|                                     | ● 有 (無 法人 ~                             |
| 法人番号                                |                                         |
|                                     | 法人番号 *                                  |
| 法人/個人名称 *                           | (法人情報検索)(クリア)                           |

| 主任技術者選任又は解任届出 (ELE-D-00000893) IRALL+  |                   |                  |           |                                      |      |                  |               |       |  |  |
|----------------------------------------|-------------------|------------------|-----------|--------------------------------------|------|------------------|---------------|-------|--|--|
| 基礎                                     | 情報 詳細性            | 青報 添付書類          | 確認結果      |                                      |      |                  |               |       |  |  |
| 問合せ回答を記入する場合は、回答内容を記入し「回答確認へ」を押してください。 |                   |                  |           |                                      |      |                  |               |       |  |  |
| 4                                      | 灌認内容種別            |                  |           |                                      | 答内容  |                  |               |       |  |  |
| i                                      | 記載内容の修正           | 依頼               |           |                                      |      |                  |               |       |  |  |
| ł                                      | 確認内容詳細<br>以下の項目の入 | カ内容に誤りがあり        | ります。修正後、暮 | <b>J</b> 度提出してください。                  |      |                  |               |       |  |  |
|                                        |                   |                  |           |                                      |      |                  |               | 回答確認へ |  |  |
| N#                                     | へ対応中容を取           | あった キナナ          |           |                                      |      |                  |               |       |  |  |
| 対応                                     | 内容一覧              |                  |           |                                      |      |                  |               |       |  |  |
| No                                     | 問合せ/取下げ           | 確認日時             | 確認內容種別    | 確認內容詳細                               |      | 問合せ回答日時          | 問合せ回答本文       |       |  |  |
| 1                                      | 問合せ               | 2020/11/19 11:05 | 記載内容の追記依頼 | 以下の項目の入力内容に不備があります。 追記後、再度扱<br>ください。 | 是出して | 2020/11/19 11:06 | 確認し、不備修正しました。 |       |  |  |
| 2                                      | 取下げ               | 2020/11/19 11:06 | その他       | 不備のため取下げます。再度複写をして手続を作成しなま<br>ださい。   | おしてく |                  |               |       |  |  |

| 主任技術<br>基礎情報<br>開合せ<br>強調<br>認<br>調<br>し<br>、<br>の<br>、<br>の<br>、<br>の<br>、<br>の<br>、<br>の<br>、<br>の<br>、<br>の<br>、<br>の<br>、<br>の<br>、 | オ選任又は解任所<br>限<br>詳細情報<br>回答を記入する場合<br>20内容の修正依頼<br>20内容が<br>載内容の修正依頼<br>20内容詳細<br>下の項目の入力内容( | 番出 (ELE-D-00000<br>添付書類 確認結<br>は、回答内容を記入し<br>に誤りがあります。修む | 893) <b>- AUX</b><br>東<br>「回答蔡潔 <b>」</b><br>正後、再度  1 | 対応F<br>No<br>1<br>20.<br>確認<br>20.<br>構成<br>出 | 内容<br>延辺の音戦別<br>記載内容の修正依頼<br>20/11/11 13:07<br>20/11/11 13:07<br>20/5詳細<br>下の項目の入力内容に誤りがあります。修正後、再度提<br>してください。 |         |
|----------------------------------------------------------------------------------------------------|----------------------------------------------------------------------------------------------|----------------------------------------------------------|------------------------------------------------------|-----------------------------------------------|----------------------------------------------------------------------------------------------------|---------|
| 以前の                                                                                                    | 対応内容を確認でき                                                                                    | ます                                                       |                                                      | 間合                                            | Aゼ回答日時                                                                                                    |         |
| 対応内                                                                                                    | 容一覧                                                                                          |                                                          |                                                      | 間台                                            | —<br>9世回答本文<br>—                                                                                                |         |
| No                                                                                                    | 確認日時                                                                                         | 確認内容種別                                                   | 確認内容詳書                                               | 4                                             | •                                                                                                    | 日合せ回答本文 |
| 1                                                                                                    | 2020/11/11 13:07                                                                             | 記載内容の修正依頼                                                | 以下の項目の<br>提出してくな                                     |                                               |                                                                                                    |         |
|                                                                                                    |                                                                                              |                                                          |                                                      |                                               |                                                                                                    |         |

#### 【手順5】

問合せの場合は、問合せ内容を確認し、内容に対する回答を記載します。 もしくは「取下げ」ボタンを押下することで手続を取り下げることができます。

| と任技術者選任又は解任 届出                                           | (ELE-D-00008 | 93) RAUP                             |                     |                      |             |    |       |
|----------------------------------------------------------|--------------|--------------------------------------|---------------------|----------------------|-------------|----|-------|
|                                                          |              |                                      |                     |                      |             |    |       |
| sectorizan sectorizan x2                                 | dias there a |                                      |                     |                      |             |    |       |
| 基礎情報 詳細情報 添竹                                             | IN STREET    |                                      |                     |                      |             |    |       |
| 同合せ回答を記入する場合は、回                                          | 回合内容を記入し     | 「回合確認へ」を押してください。                     |                     |                      |             |    |       |
| 確認内容種別<br>記載内容の修正依頼                                      |              |                                      | 事業場:                | 名に誤りがあったため、修正        | Eして再度提出します。 |    |       |
| 確認内容詳細                                                   | ***          | 26、東原明山(テノビホ)                        |                     |                      |             |    |       |
| 以下の項目の人力内容に誤り                                            | かめります。 修正    | 後、再後提出してくたさい。                        |                     |                      |             |    |       |
|                                                          |              |                                      |                     |                      |             |    | 回答確認へ |
|                                                          |              |                                      |                     |                      |             |    |       |
| 以前の対応内容を確認できます                                           |              |                                      |                     |                      |             |    |       |
| 対応内容一覧                                                   |              |                                      |                     |                      |             |    |       |
| No 確認日時 確認                                               | 内容種別         | 確認內容詳細                               |                     | 間合せ回答日時              | 間合せ回答本文     |    |       |
| 1 2020/11/11 13:07 記載                                    | 的容の修正依頼      | 以下の項目の入力内容に誤りがあります。修正後、<br>提出してください。 | 再度                  |                      |             |    |       |
| <b>1</b> 11111111111111111111111111111111111             | 3) (ELE-N-0  | 000005) 商会性機器                        |                     |                      |             |    |       |
| /1 四〇十                                                   |              |                                      |                     |                      |             |    |       |
| ✓ 1. IDE C                                               |              |                                      |                     |                      |             |    |       |
|                                                          | <b>収下げ</b>   |                                      |                     |                      |             | 保存 | 完了    |
| _                                                        |              |                                      |                     |                      |             |    |       |
| 届出情報 問合せ履歴                                               |              |                                      |                     |                      |             |    |       |
| <b>甘工味</b> 水生素の                                          |              |                                      |                     |                      |             |    |       |
| ≤ 啶 间 ₩<br>┌ 手続基礎情報 ———————————————————————————————————— |              |                                      |                     |                      |             |    |       |
| 手続名                                                      | 2)           | 提                                    | 記先<br>( <b>カル</b> ) | 明末末北安举府之际将故后         |             |    |       |
| <b>電気(内球争00和日 (様15年1</b><br>提出区分                         | 37           |                                      | (ж46/               | <b>内米米北洼未休女室自即</b> 技 |             |    |       |
| 本人提出                                                     |              |                                      |                     |                      |             |    |       |
|                                                          |              |                                      |                     |                      |             |    |       |
| 」<br>堤口·省117戦                                            |              |                                      |                     |                      |             |    |       |

## 【手順⑥】

問合せの場合は、必要に応じて「基礎情報」、「詳細情報」、「添付書類」タブにて内容を再度修正します。修正後、「完了」ボタンを押下いただきます。

手続を取り下げた場合は、取下げが完了した旨のメールが送付されます。

#### 〔取下げ通知メール〕

様 保安ネットをご利用いただきありがとうございます。 手続の取下げが完了しました。 管理番号: 手続: ログイン画面URL: ※当メールの内容にお心当たりのない方は大変お手数ですが下記までご連絡ください。 ※このメールアドレスは送信専用のメールアドレスのため、 ご返信いただいても回答いたしかねますので、ご注意ください。 本件についてご不明点などございましたら、下記までお問い合わせください。 

#### 5-4-6.結果通知

・利用者には結果をメールで通知します。

・利用者のメールアドレスへ、監督部/監督署から手続が完了した旨をご連絡します。ご連絡先は保安ネット上で手続を提出した際、Gビズ ID として登録されているメールアドレス宛へとなります。代行元の設置者には通知されないため、ご注意ください。

・メールに記載の管理番号を基に、保安ネットにて結果をご確認いただけます。

#### [メール通知(届出の場合)]

| 様                                                                                                    |
|----------------------------------------------------------------------------------------------------|
| このたびは保安ネットをご利用いただき、ありがとうございます。                                                                          |
| 提出いただいた手続きを受理しました。<br>下記URLから保安ネットにログインし、ご確認いただきますようお願いいたします。                                           |
| 管理番号:<br>ログイン画面URL:                                                                                     |
| ※当メールの内容にお心当たりのない方は大変お手数ですが下記までご連絡ください。<br>※このメールアドレスは送信専用のメールアドレスのため、<br>ご返信いただいても回答いたしかねますので、ご注意ください。 |
| ー<br>本件についてご不明な点などございましたら、下記までお問い合わせください。<br><ヘルプデスクお問合せ先>                                              |
| <受付時間>                                                                                                  |

#### [メール通知(申請の場合)]

| 様                                                                                                 |
|---------------------------------------------------------------------------------------------------|
| このたびは保安ネットをご利用いただき、ありがとうございます。                                                                    |
| 提出いただいた手続について、審査結果をお知らせいたします。<br>下記URLから保安ネットにログインし、審査結果をご確認いただきますようお願いいたします。                     |
| 管理番号:<br>ログイン画面URL:                                                                               |
| ※当メールの内容にお心当たりのない方は大変お手数ですが下記までご連絡ください。 ※このメールアドレスは送信専用のメールアドレスのため、 ご返信いただいても回答いたしかねますので、ご注意ください。 |
| ー<br>本件についてご不明な点などございましたら、下記までお問い合わせください。<br><ヘルプデスクお問合せ先>                                        |
| <受付時間>                                                                                            |
|                                                                                                   |

#### 5-4-7.事前相談·手数料納付

・手数料納付と要する手続を提出する場合、入力内容の事前相談を行います。

・入力内容に誤りがある場合などに、審査者から事前相談回答が送付されることがあります。内容に問題が無い場合は、審査者によって手数料納付のための情報が送付されます。

※なお、本マニュアル公開時点で事前相談・手数料納付が必要な手続の取り扱いはございません。詳し くは別紙の取り扱い手続一覧をご覧ください。

#### 【手順①】

手数料納付を要する手続の内容を入力し(詳細は 5-4-4.手続の提出方法を参照)、手数料等納 付情報セクションの「振込人カナ氏名」を入力します。手続内容の入力が完了したら「事前相談へ進む」 ボタンを押下して提出します。

| 「 手数料等納付情報               |                       |
|--------------------------|-----------------------|
| 事前相談完了後に手数料等納付情報が確定されます。 |                       |
|                          |                       |
| **/+                     | 70+23.02.0            |
| 網灯畫弓                     | 维邓雷亏                  |
|                          |                       |
| 収納機関番号                   | 振込人力ナ氏名*              |
|                          |                       |
|                          |                       |
| 手数科等網付金額                 | 納付状況<br>——            |
|                          |                       |
|                          |                       |
|                          |                       |
| $\frown$                 |                       |
| (戻る)                     | 一時保存 事前相談に進む          |
|                          |                       |
| 情報確認                     |                       |
|                          |                       |
|                          |                       |
| 手数料等納付情報                 |                       |
| 事前相談完了後に手数料等納付情報が確定されます。 |                       |
|                          |                       |
| 紘付乗号                     | 確切馬二                  |
|                          | ŸŒ®◇₩ <sup>™</sup>    |
| Citradulus and and then  | amount and the second |
| 以納機関當号                   | 振込人力ナ氏名               |
|                          | жуу <u>9</u> 09       |
| 手数料等納付金額                 | 納付状況                  |
|                          |                       |
|                          |                       |
| 其礎情報                     |                       |
|                          |                       |
| - 于杭基婉悄報                 |                       |
| 手続名                      | 提出先                   |
|                          | (北海道)北海道産業保安監督部長      |
| 提出区分                     |                       |
| 本人提出                     |                       |
|                          |                       |
|                          |                       |
| 「提出者情報                   |                       |
| sale a similar disease   | IN THE LAT - IN MAR   |

#### 【手順②】

審査者から事前相談に回答があった場合、事前相談回答の通知メールが送付されます。審査者からの回答を確認し、修正等の対応を行います。その後「回答確認へ」ボタンを押下して対応内容の確認、 「完了」ボタンを押下して再度提出を行います。また、「取下げ」ボタンを押下して手続を取り下げることもできます。

## 〔事前相談回答通知メール〕

|                                                                                           | 椅                                                         | Ŕ                             |                                  |                                       |        |      |  |
|-------------------------------------------------------------------------------------------|-----------------------------------------------------------|-------------------------------|----------------------------------|---------------------------------------|--------|------|--|
| 保安                                                                                        | ネットをご利用し                                                  | いただきありがと                      | うございます。                          |                                       |        |      |  |
| 提出いただいた手続の事前相談について、担当者より確認事項がありました。<br>下記URLから保安ネットにログインし、確認内容をご確認の上、ご対応いただきますようお願いいたします。 |                                                           |                               |                                  |                                       | 願いいたしま |      |  |
| 管理<br>手続<br>ログ-                                                                           | 播号:<br>;:<br>(ン画面URL:                                     |                               |                                  |                                       |        |      |  |
| ※当<br>※ご<br>こ                                                                             | メールの内容に<br>のメールアドレス(<br>反信いただいても                          | お心当たりのな<br>は送信専用の;<br>回答いたしかれ | い方は大変お手<br>メールアドレスのた<br>ユますので、ご注 | 数ですが下記までご連絡ください。<br>め、<br>意ください。      |        |      |  |
| 本件<br>くへ<br>05<br>マ<br>平                                                                  | についてご不明,<br>ルプデスクお問合<br>0-2018-8381<br>付時間><br>日9:00~18:0 | 点などございまし<br>合せ先><br>L         | ったら、下記まで                         | お問い合わせください。                           |        |      |  |
| MC.                                                                                       | ত্র মিদার্গ                                               | )                             |                                  |                                       |        | 保存   |  |
| 「前相」<br>屈出                                                                                | <b>炎回答</b><br>青報 事前相談                                     |                               |                                  |                                       |        |      |  |
| <b>मन्त्र</b>                                                                             | 前日を記入し、「同答確認                                              | 忍へ」を押してくだ;                    | *U.                              |                                       |        |      |  |
| 確認P                                                                                       | 內容種別                                                      |                               |                                  | 回答内容                                  |        |      |  |
| 記載<br>確認P<br>以下                                                                           | 内容の修正依頼<br>内容詳細<br>の項目の入力内容に誤                             | りがあります。修正行                    | 後、再度提出してくださ                      | 50.0                                  |        |      |  |
|                                                                                           |                                                           |                               |                                  |                                       |        | (回答権 |  |
| 以前                                                                                        | の対応内容を確認できる                                               | ます。                           |                                  |                                       |        |      |  |
| 対応                                                                                        | 内容一覧                                                      |                               |                                  |                                       |        |      |  |
| No                                                                                        | 事前相談/問合せ/取下げ                                              | 確認日時                          | 確認内容種別                           | 確認内容詳細                                | 回答日時   | 回答本文 |  |
| 1                                                                                         | 事前相談                                                      | 2024/08/29 11:54              | 記載内容の修正依頼                        | 以下の項目の入力内容に誤りがあります。修正後<br>再度提出してください。 |        |      |  |
|                                                                                           |                                                           |                               |                                  |                                       |        |      |  |

| 開口               | 23 <b>R</b> 2                                            |                  |           |                                        |      |      | 第7    |
|------------------|----------------------------------------------------------|------------------|-----------|----------------------------------------|------|------|-------|
| 事前相              | 淡確認                                                      |                  |           |                                        |      |      |       |
| 届出               | 情報事前相談                                                   |                  |           |                                        |      |      |       |
| 確認(<br>記載        | 確認内容確別 国営内容<br>記載内容の修正依頼 回答文                             |                  |           |                                        |      |      |       |
| 確認 <br><b>以下</b> | <sup>確認の</sup> 資料細<br>以下の項目の入力内容に誤りがあります。修正後、再度提出してください。 |                  |           |                                        |      |      |       |
|                  |                                                          |                  |           |                                        |      |      |       |
| 以前               | の対応内容を確認できる                                              | 59.              |           |                                        |      |      |       |
| ~3//0            | r 1 - 38                                                 |                  |           |                                        |      |      |       |
| No               | 事前相談/問合せ/取下げ                                             | 確認日時             | 確認內容種別    | 確認內容詳細                                 | 回答日時 | 回答本文 |       |
| 1                | 事前相談                                                     | 2024/08/29 11:54 | 記載内容の修正依頼 | 以下の項目の入力内容に誤りがあります。修正後、<br>再度提出してください。 |      |      |       |
|                  |                                                          |                  |           |                                        |      |      |       |
|                  |                                                          |                  |           |                                        |      |      | ↑上に戻る |
| ( MC             | え<br>( 戻る )                                              |                  |           |                                        |      |      | 完了    |

## 【手順③】

事前相談完了後、審査者から手続上に手数料納付のための情報が追記されます。その際、手数料納付情報確定の通知メールが送付されます。情報をご確認の上、ATM 等で手数料を納付します。 納付後は自動的に保安ネット上に反映されるため、追加の操作や審査者へのご連絡は必要ありません。

#### 〔手数料等納付情報通知メール〕

| 様                                                                                                    |
|----------------------------------------------------------------------------------------------------|
| 保安ネットをご利用いただきありがとうございます。                                                                                                    |
| 提出いただいた手続の手数料等納付情報が確定されました。<br>下記URLから保安ネットにログインし、手数料等納付情報をご確認の上、電子納付をお願いいたし<br>ます。                                                                                                    |
| 手数料等の電子納付は、「ペイジー(Pay-easy)」という仕組みに対応した金融機関(ゆうちょ銀行、<br>都市銀行及び一部の地方銀行)のインターネットバンキング、またはATMから行ってください。                                                                                                    |
| 電子納付に際しては、以下の3つの番号(納付情報)が必要になります。<br>1、収納機関番号<br>2、納付番号<br>3、確認番号                                                                                                    |
| 納付情報(収納機関番号、納付番号、確認番号)は、下記URLから保安ネットにログインし、ご<br>確認いただけます。<br>ATMをご利用の場合は、この3つの番号をお手元にお控えいただいき金融機関(ゆうちょ銀行、都<br>市銀行及び一部の地方銀行)にて電子納付を行ってください。<br>インターネットバンキングをご利用の場合は、対応の金融機関をご確認いただき、各金融機関のイン<br>ターネットバンキングにアクセスし、案内に沿って電子納付を行ってください。<br>詳しくは、 をご参照ください。 |
| 管理番号 :<br>手続 :<br>ログイン画面URL :                                                                                                    |
| ※当メールの内容にお心当たりのない方は大変お手数ですが下記までご連絡ください。<br>※このメールアドレスは送信専用のメールアドレスのため、<br>ご返信いただいても回答いたしかねますので、ご注意ください。                                                                                                    |

#### 5-5.全手続一覧

・全手続一覧については、「保安ネット操作マニュアル(利用者向け パート①) 4-5.全手続一覧」を ご参照ください。

#### 5-6.お知らせ

・よくある質問については、「保安ネット操作マニュアル(利用者向け パート①) 4-6.お知らせ」をご参 照ください。

#### 5-7.よくある質問

・よくある質問については、「保安ネット操作マニュアル(利用者向け パート①) 4-7.よくある質問」を ご参照ください。